# H3Cシミュレーターによる

# ルーター基本コンフィギュレーション演習

Copyright

Copyright©2003-2021, New H3C Group.

All rights reserved

No part of this book may be reproduced or transmitted in any form or by and means or used to make any derivative work (such translation, transformation, or adaption) without prior written consent of New H3C Group.

# 内容

|                                                                                                    | 6                                                                                                    |
|----------------------------------------------------------------------------------------------------|----------------------------------------------------------------------------------------------------|
| 実習内容と目標                                                                                                    | 6                                                                                                    |
| ネットワーク図                                                                                                    | 6                                                                                                    |
| 実習装置                                                                                                    | 6                                                                                                    |
| 実習手順                                                                                                    | 7                                                                                                    |
| タスク1:ルーティングテーブルを表示する                                                                                                    | 7                                                                                                    |
| 手順 1:PC とルーターをケーブルで接続する                                                                                                    | 7                                                                                                    |
| 手順 2:ルーティングテーブルを表示します                                                                                                    | 7                                                                                                    |
| タスク2:static route の設定をします                                                                                                    | 10                                                                                                    |
| 手順 1:PC の IP アドレスを設定する                                                                                                    | 10                                                                                                    |
| 手順 2:static route の計画を立てる                                                                                                    | 12                                                                                                    |
| 手順 3:static route を設定する                                                                                                    | 12                                                                                                    |
| 手順 4∶ルーティングループを作成し、ルーターの転送動作を観察します。                                                                                                    | 14                                                                                                    |
| 質問:                                                                                                    | 16                                                                                                    |
| VRRP の設定                                                                                                    | 17                                                                                                    |
| 実習内容と目標                                                                                                    | 17                                                                                                    |
| ネットワーク図                                                                                                    | 17                                                                                                    |
| 中羽壮宏                                                                                                    |                                                                                                    |
| 天白衣ല                                                                                                    | 19                                                                                                    |
| 天白衣 <sup>但</sup><br>実習手順                                                                                                    | 19<br>19                                                                                                    |
| 天日衣□<br>実習手順<br>タスク1:それぞれの装置に IP アドレスを設定する                                                                                                    | 19<br>19<br>19                                                                                                    |
| 天日本□<br>実習手順<br>タスク1:それぞれの装置に IP アドレスを設定する<br>手順 1:両 PC に IP アドレス、ゲートウェイアドレスを設定する                                                                                                    | 19<br>                                                                                                    |
| 天日本□<br>実習手順<br>タスク1:それぞれの装置に IP アドレスを設定する<br>手順1:両 PC に IP アドレス、ゲートウェイアドレスを設定する<br>手順2:SWA, SWB の STP を無効にする                                                                                                    | 19<br>19<br>19<br>19<br>20                                                                                                    |
| 天日本県<br>実習手順<br>タスク1:それぞれの装置に IP アドレスを設定する<br>手順1:両 PC に IP アドレス、ゲートウェイアドレスを設定する<br>手順2:SWA, SWB の STP を無効にする<br>手順3:SWA, SWB に IP アドレス、デフォルトルートを設定する                                                                                                    |                                                                                                    |
| <ul> <li>天日本回</li> <li>実習手順</li></ul>                                                                                                    |                                                                                                    |
| 天日本回<br>実習手順<br>タスク1:それぞれの装置に IP アドレスを設定する<br>手順1:両 PC に IP アドレス、ゲートウェイアドレスを設定する<br>手順2:SWA, SWB の STP を無効にする<br>手順3:SWA, SWB に IP アドレス、デフォルトルートを設定する<br>手順4:SWAとRTA間、SWBとRTB間にケーブルを接続しRTA, RTB に IP アドレ<br>る                                                                                                    |                                                                                                    |
| 天日本回<br>実習手順<br>タスク1:それぞれの装置に IP アドレスを設定する<br>手順1:両 PC に IP アドレス、ゲートウェイアドレスを設定する<br>手順2:SWA, SWB の STP を無効にする<br>手順3:SWA, SWB に IP アドレス、デフォルトルートを設定する<br>手順4:SWAとRTA間、SWBとRTB間にケーブルを接続し RTA, RTB に IP アドレ<br>る<br>タスク2:RTA, RTB に VRRP を設定する                                                                                                    |                                                                                                    |
| 天日本唱<br>実習手順<br>タスク1:それぞれの装置に IP アドレスを設定する<br>手順1:両 PC に IP アドレス、ゲートウェイアドレスを設定する<br>手順2:SWA, SWB の STP を無効にする<br>手順3:SWA, SWB に IP アドレス、デフォルトルートを設定する<br>手順4:SWAとRTA間、SWBとRTB間にケーブルを接続し RTA, RTB に IP アドレ<br>る<br>タスク2:RTA, RTB に VRRP を設定する<br>手順1:RTA, RTB に VRRP を設定する                                                                                                    |                                                                                                    |
| 天日本唱<br>実習手順<br>タスク1:それぞれの装置に IP アドレスを設定する<br>手順1:両 PC に IP アドレス、ゲートウェイアドレスを設定する<br>手順2:SWA, SWB の STP を無効にする<br>手順3:SWA, SWB に IP アドレス、デフォルトルートを設定する<br>手順4:SWAとRTA間、SWBとRTB間にケーブルを接続しRTA, RTB に IP アドレ<br>る<br>タスク2:RTA, RTB に VRRP を設定する<br>手順1:RTA, RTB に VRRP を設定する<br>タスク3:RTA, RTB に OSPF を設定する                                                                                           | 19<br>19<br>19<br>19<br>20<br>20<br>マスを設定す<br>21<br>21<br>21<br>21                                                                                                    |
| 末日本垣・<br>実習手順<br>タスク1:それぞれの装置にIP アドレスを設定する<br>手順1:両 PC にIP アドレス、ゲートウェイアドレスを設定する<br>手順2:SWA, SWB の STP を無効にする<br>手順3:SWA, SWB にIP アドレス、デフォルトルートを設定する<br>手順4:SWAとRTA間、SWBとRTB間にケーブルを接続しRTA, RTB にIP アドレ<br>る<br>タスク2:RTA, RTB に VRRP を設定する<br>手順1:RTA, RTB に VRRP を設定する<br>手順1:RTA, RTB に OSPF を設定する<br>手順1:RTAとRTB間にケーブルを接続しRTA, RTB にIP アドレスを設定する<br>手順1:RTAとRTB間にケーブルを接続しRTA, RTB にIP アドレスを設定する | 19<br>19<br>19<br>19<br>20<br>シスを設定す<br>21<br>21<br>21<br>21<br>22<br>22                                                                                                    |
| 実日本単. 実習手順                                                                                                    |                                                                                                    |
| 実目表単<br>実習手順                                                                                                    |                                                                                                    |
| 実日本回:<br>実習手順                                                                                                    |                                                                                                    |
| 天日女垣         実習手順                                                                                                    | リッション<br>シスを設定す<br>シスを設定す<br>シスを設定す<br>シスを設定す<br>シスを設定す<br>シスを設定す<br>シスを設定す<br>シスを設定す<br>シスを設定す<br>シスを設定す<br>シスを設定す<br>シスを記していた。<br>シスを記していた。<br>シュュュュュュュュュュュュュュュュュュュュュュュュュュュュュュュュュュュュ |

| 確認します。                                              | 27      |
|-----------------------------------------------------|---------|
| 手順 1 : PC から HostB へ ping を続けます                     | 27      |
| 手順 2:SWA の G1/0/2を shutdown する                      | 27      |
| 手順 3:PC から HostB への ping の状態を確認します                  | 27      |
| 手順 4:RTA, RTB のルーティングテーブルを表示します                     | 28      |
| 手順 5:RTA, RTB の vrrp の状態を表示します                      | 29      |
| タスク 8: VRID 2 のマスターに接続されている SWA のポートを shutdown して切り | リ替えの状態を |
| 確認します。                                              | 30      |
| 手順 1:SWA の G1/0/2を undo shutdown する                 | 30      |
| 手順 2:PC から HostB へ ping を続けます                       | 30      |
| 手順 3: SWA の G1/0/3を shutdown する                     | 30      |
| 手順 4:PC から HostB へ ping の ping の状態を確認します            | 30      |
| 手順 5:RTA, RTB のルーティングテーブルを表示します                     | 31      |
| 手順 6:RTA, RTB の vrrp の状態を表示します                      | 32      |
| NAT の設定                                             | 34      |
| 実習内容と目標                                             | 34      |
| ネットワーク図                                             | 34      |
| 実習装置                                                | 35      |
| 実習手順                                                | 35      |
| タスク1:基本的な NAT の設定をする                                | 35      |
| 手順 1:テスト環境を構築する                                     | 35      |
| 手順 2:基本的なコンフィギュレーション                                | 36      |
| 手順 3:接続性をチェックします                                    | 36      |
| 手順 4:Basic NAT を設定します                               | 37      |
| 手順 5:接続性をチェックします                                    | 37      |
| 手順 6:NAT エントリーをチェックします                              | 37      |
| 手順 7:コンフィギュレーションを元に戻します                             | 41      |
| タスク2:NAPT の設定をする                                    | 41      |
| 手順 1:テスト環境を構築する                                     | 41      |
| 手順 2:接続性をチェックします                                    | 41      |
| 手順 3: NAPT を設定します                                   | 42      |
| 手順 4:接続性をチェックします                                    | 42      |
| 手順 5:NAT エントリーをチェックします                              | 42      |
| 手順 6:コンフィギュレーションを元に戻します                             | 44      |
| タスク3:Easy IP の設定をする                                 | 44      |
| 手順 1:テスト環境を構築する                                     | 44      |
|                                                     |         |

| 手順 2∶接続性をチェックします                                         | 44     |
|----------------------------------------------------------|--------|
| 手順 3:East IP を設定します                                      | 45     |
| 手順 4:接続性をチェックします                                         | 45     |
| 手順 5:NAT エントリーをチェックします                                   | 45     |
| 手順 6:コンフィギュレーションを元に戻します                                  | 48     |
| タスク4:NAT Server の設定をする                                   | 48     |
| 手順 1:接続性をチェックします                                         | 48     |
| 手順 2:NAT Server を設定します                                   | 48     |
| 手順 3:接続性をチェックします                                         | 49     |
| 手順 4:NAT エントリーをチェックします                                   | 49     |
| 手順 5:コンフィギュレーションを元に戻します                                  | 50     |
| 質問:                                                      | 50     |
| PPPoE の設定                                                | 52     |
| 実習内容と目標                                                  | 52     |
| ネットワーク図                                                  | 52     |
| 実習装置                                                     | 52     |
| 実習手順                                                     | 53     |
| タスク1:PPPoE の基本的な設定をします                                   | 53     |
| 手順 1: ルーター同士を LAN ケーブルで接続する                              | 53     |
| 手順 2:PPPoE Server の WAN ポートのための PPP カプセル化の設定と IP アドレ     | ノスの割り当 |
| τ                                                        | 53     |
| 手順 3:PPPoE Server の domain の認証を ppp local にする            | 54     |
| 手順 4: PPPoE のローカルユーザーを作成する                               | 54     |
| タスク2:PPP CHAP の設定をします                                    | 55     |
| 手順 1:PPPoE Client の WAN ポートのための PPP カプセル化の設定と IP アドレス    | の設定 55 |
| 手順 2:PPPoE Client でデフォルトゲートウェイの設定をします                    | 55     |
| 手順 3:PPPoE Server で PPPoE セッションのデバッグをします                 | 56     |
| 手順 4:PPPoE Client から PPPoE Server の IP アドレスに対し ping をします | 57     |
| 手順 5:PPPoE Client で PPPoE Server との接続を確認します              | 57     |
| 手順 6:PPPoE Server で PPPoE Client との接続を確認します              | 58     |
| 基本的な BGP の設定                                             | 60     |
| 実習内容と目標                                                  | 60     |
| ネットワーク図                                                  | 60     |
| 実習装置                                                     | 60     |
| IP アドレス割り当て                                              | 61     |
| 実習手順                                                     | 61     |

| 手順 1:4 つのルーターに IP アドレスを設定する           | 61 |
|---------------------------------------|----|
| 手順 2:RTA から RTB へ ping する             | 61 |
| 手順 3:eBGP peer を設定する                  | 61 |
| 手順 4:BGP peer 情報を表示する                 | 62 |
| 手順 5:network コマンドでローカルネットワークをアドバタイズする | 63 |
| 手順 6:RTA の BGP ルーティングテーブルを表示する        | 63 |
| 手順 3:iBGP peer を設定する                  | 64 |
| 手順 3:iBGP peer 情報を表示する                | 65 |
| 手順 4:BGP ルーティングテーブルを表示する              | 65 |

# IP ルーティング基礎

# 実習内容と目標

このラボでは以下のことを学びます:

- Static と default route のコンフィグレーション。
- ルーティングテーブルの表示。

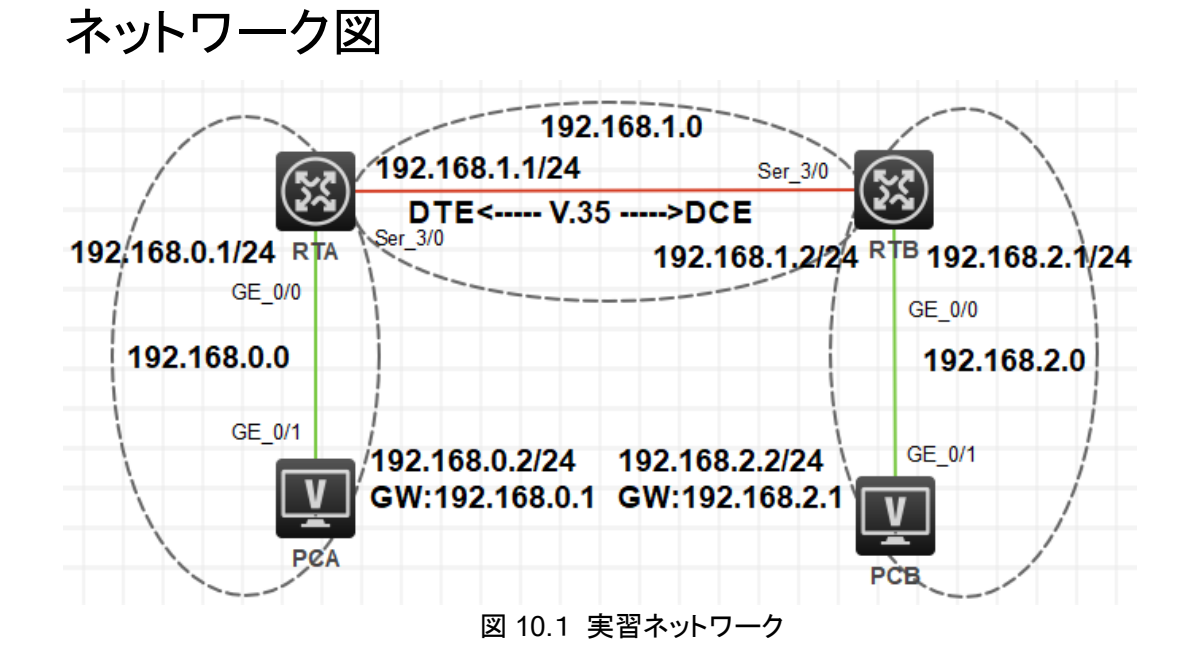

# 実習装置

| 本実験に必要な主な設備機材<br>実験装置名前とモデル番号 | バージョン      | 数量 | 特記事項 |
|-------------------------------|------------|----|------|
| MSR36-20                      | Version7.1 | 2  | なし   |
| V.35 DCEシリアルケーブル              | -          | 1  |      |
| V.35 DTEシリアルケーブル              |            | 1  |      |
| PC                            | Windows 7  | 1  | なし   |
| ネットワークケーブルの接続                 |            | 2  | なし   |

# 実習手順

# タスク1:ルーティングテーブルを表示する

このタスクでは、ルーティングテーブルの表示法、ルーティングエントリーの項目を確認します。

## 手順 1:PC とルーターをケーブルで接続する

図 10.1のようにルーターと PC 間のケーブルを接続します。 RTA、RTB の設定がデフォルトであることを確実にするには reset saved-configuration コマ

ンドでデフォルトのコンフィギュレーションへ戻します。

<RTA>reset saved-configuration

The saved configuration file will be erased. Are you sure? [Y/N]:y

Configuration file in flash: is being cleared.

Please wait ...

Configuration file is cleared.

<RTA>reboot

Start to check configuration with next startup configuration file, please wait......DONE!

Current configuration may be lost after the reboot, save current configuration? [Y/N]:n Please input the file name(\*.cfg)[flash:/startup.cfg]

(To leave the existing filename unchanged, press the enter key):y

....

# 手順2:ルーティングテーブルを表示します

#### RTA のルーティングテーブルを表示します。

| <rta>display ip routing-table</rta> |        |     |        |           |           |  |  |  |
|-------------------------------------|--------|-----|--------|-----------|-----------|--|--|--|
| Destinations : 8 Routes : 8         |        |     |        |           |           |  |  |  |
| Destination/Mask                    | Proto  | Pre | e Cost | NextHop   | Interface |  |  |  |
| 0.0.0/32                            | Direct | 0   | 0      | 127.0.0.1 | InLoop0   |  |  |  |
| 127.0.0.0/8                         | Direct | 0   | 0      | 127.0.0.1 | InLoop0   |  |  |  |
| 127.0.0.0/32                        | Direct | 0   | 0      | 127.0.0.1 | InLoop0   |  |  |  |
| 127.0.0.1/32                        | Direct | 0   | 0      | 127.0.0.1 | InLoop0   |  |  |  |
| 127.255.255.255/32                  | Direct | 0   | 0      | 127.0.0.1 | InLoop0   |  |  |  |
| 224.0.0.0/4                         | Direct | 0   | 0      | 0.0.00    | NULL0     |  |  |  |
| 224.0.0.0/24                        | Direct | 0   | 0      | 0.0.0.0   | NULL0     |  |  |  |
| 255.255.255.255/32                  | Direct | 0   | 0      | 127.0.0.1 | InLoop0   |  |  |  |

この結果は、ルーターが8つのダイレクトルートを持ち、1つのループバックアドレス 127.0.0.0と1つの別のループバックアドレス 127.0.0.1を持っています。 表 10-1 IP アドレス割り当てスキーマ

| 装置  | インターフェイス | IP アドレス        | ゲートウェイ      |
|-----|----------|----------------|-------------|
| DTA | S3/0     | 192.168.1.1/24 | -           |
|     | G0/0     | 192.168.0.1/24 | -           |
| DTD | S3/0     | 192.168.1.2/24 | -           |
| RID | G0/0     | 192.168.2.1/24 | -           |
| PCA |          | 192.168.0.2/24 | 192.168.0.1 |
| PCB |          | 192.168.2.2/24 | 192.168.2.1 |

スキーマ毎に IP アドレスを割り当てます。

#### RTA をコンフィギュレーションします。

[RTA]interface GigabitEthernet 0/0
[RTA-GigabitEthernet0/0]ip address 192.168.0.1 24
[RTA-GigabitEthernet0/0]quit
[RTA]interface Serial 3/0
[RTA-Serial3/0]ip address 192.168.1.1 24
[RTA-Serial3/0]quit

#### RTB をコンフィギュレーションします。

[RTB]interface GigabitEthernet 0/0 [RTB-GigabitEthernet0/0]ip address 192.168.2.1 24 [RTB-GigabitEthernet0/0]quit [RTB]interface Serial 3/0 [RTB-Serial3/0]ip address 192.168.1.2 24 [RTB-Serial3/0]quit

#### RTA のルーティングテーブルを表示します。

| <rta>display ip routing-table</rta> |        |          |   |           |           |  |  |  |
|-------------------------------------|--------|----------|---|-----------|-----------|--|--|--|
| Destinations : 17 Routes : 17       |        |          |   |           |           |  |  |  |
| Destination/Mask                    | Proto  | Pre Cost |   | NextHop   | Interface |  |  |  |
| 0.0.0/32                            | Direct | 0        | 0 | 127.0.0.1 | InLoop0   |  |  |  |
| 127.0.0.0/8                         | Direct | 0        | 0 | 127.0.0.1 | InLoop0   |  |  |  |

| 127.0.0.0/32       | Direct   | 0 | 0 | 127.0.0.1   | InLoop0 |
|--------------------|----------|---|---|-------------|---------|
| 127.0.0.1/32       | Direct   | 0 | 0 | 127.0.0.1   | InLoop0 |
| 127.255.255.255/32 | Direct   | 0 | 0 | 127.0.0.1   | InLoop0 |
| 192.168.0.0/24     | Direct   | 0 | 0 | 192.168.0.1 | GE0/0   |
| 192.168.0.0/32     | Direct   | 0 | 0 | 192.168.0.1 | GE0/0   |
| 192.168.0.1/32     | Direct   | 0 | 0 | 127.0.0.1   | InLoop0 |
| 192.168.0.255/32   | Direct   | 0 | 0 | 192.168.0.1 | GE0/0   |
| 192.168.1.0/24     | Direct   | 0 | 0 | 192.168.1.1 | Ser3/0  |
| 192.168.1.0/32     | Direct   | 0 | 0 | 192.168.1.1 | Ser3/0  |
| 192.168.1.1/32     | Direct   | 0 | 0 | 127.0.0.1   | InLoop0 |
| 192.168.1.2/32     | Direct   | 0 | 0 | 192.168.1.2 | Ser3/0  |
| 192.168.1.255/32   | Direct   | 0 | 0 | 192.168.1.1 | Ser3/0  |
| 224.0.0.0/4        | Direct   | 0 | 0 | 0.0.0.0     | NULL0   |
| 224.0.0.0/24       | Direct   | 0 | 0 | 0.0.0.0     | NULL0   |
| 255.255.255.255/32 | 2 Direct | 0 | 0 | 127.0.0.1   | InLoop0 |

出力は、RTA に宛先 192.168.0.0/24、192.168.0.1/32、192.168.1.0/24、192.168.1.1/32、 および 192.168.1.2/32 への新しい直接ルートがあることを示しています。これらのルートのう ち 192.168.0.1/32、192.168.1.1/32、および 192.168.1.2/32 はサブネットルートです。直 接ルートは、リンク層プロトコルがアップすると検出されます。ポートのリンク層プロトコルがダ ウンすると、それに接続されている直接ルートは削除されます。

#### RTA の GigabitEthernet 0/0 を shut down します。

[RTA]interface GigabitEthernet 0/0
[RTA-GigabitEthernet0/0]shutdown
%Nov 5 17:56:32:962 2021 RTA IFNET/3/PHY\_UPDOWN: Physical state on the interface GigabitEthernet0/0 changed to down.
%Nov 5 17:56:32:962 2021 RTA IFNET/5/LINK\_UPDOWN: Line protocol state on the interface GigabitEthernet0/0 changed to down.
[RTA-GigabitEthernet0/0] quit

#### RTA の最新のルーティングテーブルを表示します。

|   | RTA | ldispla | av ip | routing                                 | -table |
|---|-----|---------|-------|-----------------------------------------|--------|
| I |     | 1       |       | · • • • · · · · · · · · · · · · · · · · |        |

| Destinations : 13 | Ro     | outes    | : 13 |           |           |
|-------------------|--------|----------|------|-----------|-----------|
| Destination/Mask  | Proto  | Pre Cost |      | NextHop   | Interface |
| 0.0.0/32          | Direct | 0        | 0    | 127.0.0.1 | InLoop0   |
| 127.0.0.0/8       | Direct | 0        | 0    | 127.0.0.1 | InLoop0   |

| 127.0.0.0/32       | Direct   | 0 | 0 | 127.0.0.1   | InLoop0 |
|--------------------|----------|---|---|-------------|---------|
| 127.0.0.1/32       | Direct   | 0 | 0 | 127.0.0.1   | InLoop0 |
| 127.255.255.255/32 | 2 Direct | 0 | 0 | 127.0.0.1   | InLoop0 |
| 192.168.1.0/24     | Direct   | 0 | 0 | 192.168.1.1 | Ser3/0  |
| 192.168.1.0/32     | Direct   | 0 | 0 | 192.168.1.1 | Ser3/0  |
| 192.168.1.1/32     | Direct   | 0 | 0 | 127.0.0.1   | InLoop0 |
| 192.168.1.2/32     | Direct   | 0 | 0 | 192.168.1.2 | Ser3/0  |
| 192.168.1.255/32   | Direct   | 0 | 0 | 192.168.1.1 | Ser3/0  |
| 224.0.0.0/4        | Direct   | 0 | 0 | 0.0.00      | NULL0   |
| 224.0.0.0/24       | Direct   | 0 | 0 | 0.0.0.0     | NULL0   |
| 255.255.255.255/32 | 2 Direct | 0 | 0 | 127.0.0.1   | InLoop0 |
|                    |          |   |   | 11 1-12 + 0 |         |

GigabitEthernet 0/0 のリンク層プロトコルが disable になったのでこのポートに接続されてい るダイレクトルートが削除されます。

#### GigabitEthernet 0/0 を元に戻します。

[RTA]interface GigabitEthernet 0/0

[RTA-GigabitEthernet0/0]undo shutdown

[RTA-GigabitEthernet0/0]%Nov 5 17:57:15:834 2021 RTA IFNET/3/PHY\_UPDOWN: Physical state on the interface GigabitEthernet0/0 changed to up.

%Nov 5 17:57:15:835 2021 RTA IFNET/5/LINK\_UPDOWN: Line protocol state on the interface GigabitEthernet0/0 changed to up.

[RTA-GigabitEthernet0/0] quit

リンク層プロトコルがアップした後、GigabitEthernet 0/0 のダイレクトルートが追加されます。

### タスク2:static route の設定をします

このタスクでは PC 間のコミュニケーションを可能にする static route の設定を行います。そして、 どのようにしてルーティングループが発生するかを説明します。

#### 手順 1:PC の IP アドレスを設定する

表 10-1 に従って、PC の IP アドレスとゲートウェイを構成します。次に、WindowsOS から Start > Run をクリックし、テキストボックスに cmd と入力して、OK をクリックし、ipconfig コマン ドを使用して、構成された IP アドレスとゲートウェイが正しいことを確認します。

接続をテストするために各 PC のゲートウェイを使用します。 たとえば、PCA でゲートウェイ 192.168.0.1 に ping を実行します。

#### <PCA>ping 192.168.0.1

Ping 192.168.0.1 (192.168.0.1): 56 data bytes, press CTRL\_C to break 56 bytes from 192.168.0.1: icmp\_seq=0 ttl=255 time=1.000 ms 56 bytes from 192.168.0.1: icmp\_seq=1 ttl=255 time=3.000 ms 56 bytes from 192.168.0.1: icmp\_seq=2 ttl=255 time=2.000 ms 56 bytes from 192.168.0.1: icmp\_seq=3 ttl=255 time=0.000 ms 56 bytes from 192.168.0.1: icmp\_seq=4 ttl=255 time=2.000 ms

--- Ping statistics for 192.168.0.1 ---

5 packet(s) transmitted, 5 packet(s) received, 0.0% packet loss round-trip min/avg/max/std-dev = 0.000/1.600/3.000/1.020 ms

お互いの PC へ ping を行います。例えば、PCA から PCB へ ping します。 [RTA]ping 192.168.2.2 Ping 192.168.2.2 (192.168.2.2): 56 data bytes, press CTRL\_C to break Request time out Request time out Request time out Request time out Request time out

```
出力は、宛先に到達できないことを示しています。 これは、RTA が 192.168.2.2 の PCB へのルートを持っていないためです。
```

```
RTA のルーティングテーブルを表示
```

[RTA]display ip routing-table

| Destinations : 17  | Ro     | utes | : 17   |             |           |
|--------------------|--------|------|--------|-------------|-----------|
| Destination/Mask   | Proto  | Pre  | e Cost | NextHop     | Interface |
| 0.0.0/32           | Direct | 0    | 0      | 127.0.0.1   | InLoop0   |
| 127.0.0.0/8        | Direct | 0    | 0      | 127.0.0.1   | InLoop0   |
| 127.0.0.0/32       | Direct | 0    | 0      | 127.0.0.1   | InLoop0   |
| 127.0.0.1/32       | Direct | 0    | 0      | 127.0.0.1   | InLoop0   |
| 127.255.255.255/32 | Direct | 0    | 0      | 127.0.0.1   | InLoop0   |
| 192.168.0.0/24     | Direct | 0    | 0      | 192.168.0.1 | GE0/0     |
| 192.168.0.0/32     | Direct | 0    | 0      | 192.168.0.1 | GE0/0     |
| 192.168.0.1/32     | Direct | 0    | 0      | 127.0.0.1   | InLoop0   |
|                    |        |      |        |             |           |

| 192.168.0.255/32   | Direct   | 0 | 0 | 192.168.0.1 | GE0/0   |
|--------------------|----------|---|---|-------------|---------|
| 192.168.1.0/24     | Direct   | 0 | 0 | 192.168.1.1 | Ser3/0  |
| 192.168.1.0/32     | Direct   | 0 | 0 | 192.168.1.1 | Ser3/0  |
| 192.168.1.1/32     | Direct   | 0 | 0 | 127.0.0.1   | InLoop0 |
| 192.168.1.2/32     | Direct   | 0 | 0 | 192.168.1.2 | Ser3/0  |
| 192.168.1.255/32   | Direct   | 0 | 0 | 192.168.1.1 | Ser3/0  |
| 224.0.0.0/4        | Direct   | 0 | 0 | 0.0.0.0     | NULL0   |
| 224.0.0.0/24       | Direct   | 0 | 0 | 0.0.0.0     | NULL0   |
| 255.255.255.255/32 | 2 Direct | 0 | 0 | 127.0.0.1   | InLoop0 |

出力は、RTA にサブネット 192.168.2.0/24 へのルートがないことを示しています。 この問題 を解決するために、各ルーターに静的ルートを構成できます。

# 手順 2: static route の計画を立てる

ネクストホップが2つのルーターで構成された静的ルートに含まれることを考慮してください。

### 手順 3: static route を設定する

RTA を設定する。

[RTA]ip route-static 192.168.2.0 24 192.168.1.2

RTB を設定する。

[RTB]ip route-static 192.168.0.0 24 192.168.1.1

RTA のルーティングテーブルを表示する [RTA]display ip routing-table Destinations: 18 Routes: 18

| Proto  | Pre                                                               | e Cost                                                           | NextHop                                                               | Interface                                                                                                    |
|--------|-------------------------------------------------------------------|------------------------------------------------------------------|-----------------------------------------------------------------------|----------------------------------------------------------------------------------------------------|
| Direct | 0                                                                 | 0                                                                | 127.0.0.1                                                             | InLoop0                                                                                                    |
| Direct | 0                                                                 | 0                                                                | 127.0.0.1                                                             | InLoop0                                                                                                    |
| Direct | 0                                                                 | 0                                                                | 127.0.0.1                                                             | InLoop0                                                                                                    |
| Direct | 0                                                                 | 0                                                                | 127.0.0.1                                                             | InLoop0                                                                                                    |
| Direct | 0                                                                 | 0                                                                | 127.0.0.1                                                             | InLoop0                                                                                                    |
| Direct | 0                                                                 | 0                                                                | 192.168.0.1                                                           | GE0/0                                                                                                    |
| Direct | 0                                                                 | 0                                                                | 192.168.0.1                                                           | GE0/0                                                                                                    |
|        | Proto<br>Direct<br>Direct<br>Direct<br>Direct<br>Direct<br>Direct | ProtoPreDirect0Direct0Direct0Direct0Direct0Direct0Direct0Direct0 | ProtoPre CostDirect00Direct00Direct00Direct00Direct00Direct00Direct00 | Proto         Pre Cost         NextHop           Direct         0         0         127.0.0.1           Direct         0         0         127.0.0.1           Direct         0         0         127.0.0.1           Direct         0         0         127.0.0.1           Direct         0         0         127.0.0.1           Direct         0         0         127.0.0.1           Direct         0         0         127.0.0.1           Direct         0         0         127.0.0.1           Direct         0         0         127.0.0.1           Direct         0         0         127.0.0.1           Direct         0         0         127.0.0.1           Direct         0         0         127.0.0.1           Direct         0         0         192.168.0.1 |

| 192.168.0.1/32     | Direct   | 0  | 0 | 127.0.0.1   | InLoop0 |
|--------------------|----------|----|---|-------------|---------|
| 192.168.0.255/32   | Direct   | 0  | 0 | 192.168.0.1 | GE0/0   |
| 192.168.1.0/24     | Direct   | 0  | 0 | 192.168.1.1 | Ser3/0  |
| 192.168.1.0/32     | Direct   | 0  | 0 | 192.168.1.1 | Ser3/0  |
| 192.168.1.1/32     | Direct   | 0  | 0 | 127.0.0.1   | InLoop0 |
| 192.168.1.2/32     | Direct   | 0  | 0 | 192.168.1.2 | Ser3/0  |
| 192.168.1.255/32   | Direct   | 0  | 0 | 192.168.1.1 | Ser3/0  |
| 192.168.2.0/24     | Static   | 60 | 0 | 192.168.1.2 | Ser3/0  |
| 224.0.0.0/4        | Direct   | 0  | 0 | 0.0.0.0     | NULL0   |
| 224.0.0.0/24       | Direct   | 0  | 0 | 0.0.0.0     | NULL0   |
| 255.255.255.255/32 | 2 Direct | 0  | 0 | 127.0.0.1   | InLoop0 |

PC 間の接続性を確認する。例えば、PCA から PCB へ ping する。

```
<PCA>ping 192.168.2.2
```

Ping 192.168.2.2 (192.168.2.2): 56 data bytes, press CTRL\_C to break 56 bytes from 192.168.2.2: icmp\_seq=0 ttl=253 time=3.000 ms 56 bytes from 192.168.2.2: icmp\_seq=1 ttl=253 time=5.000 ms 56 bytes from 192.168.2.2: icmp\_seq=2 ttl=253 time=5.000 ms 56 bytes from 192.168.2.2: icmp\_seq=3 ttl=253 time=5.000 ms 56 bytes from 192.168.2.2: icmp\_seq=4 ttl=253 time=6.000 ms

PCA から PCB へ traceroute する(HCL では tracert コマンドは用意されていません) C:¥Users¥PCA>tracert 192.168.2.2 192.168.2.2 へのルートをトレースしています。経由するホップ数は最大 30 です

| 1 | <1 ms | <1 ms | <1 ms | 192.168.0.1 |
|---|-------|-------|-------|-------------|
| 2 | 23 ms | 23 ms | 23 ms | 192.168.1.2 |
| 3 | 28 ms | 27 ms | 28 ms | 192.168.2.2 |

トレースを完了しました。

出力結果は PCA から PCB への経路が PCA -> RTA -> RTB -> PCB であることを示しています。

### 手順 4: ルーティングループを作成し、ルーターの転送動作を観

#### 察します。

ルーティングループを作成するには、ネクストホップが RTA と RTB のそれぞれの他のルータ ーを指すようにデフォルトルートを構成します。 ルーターはシリアルポートを介して接続され ているためです。 ネクストホップはローカルシリアルポートとして設定されます。

RTA を設定します。

[RTA]ip route-static 0.0.0.0 0.0.0.0 s3/0

RTB を設定します。 [RTB]ip route-static 0.0.0.0 0.0.0.0 s3/0

それぞれのルーターのルーティングテーブルを表示します。例えば、RTA のルーティングテ ーブルを表示します。

[RTA]display ip routing-table

Destinations : 19 Routes : 19

| Destination/Mask   | Proto    | Pr | e Cost | NextHop     | Interface |
|--------------------|----------|----|--------|-------------|-----------|
| 0.0.0/0            | Static   | 60 | 0      | 0.0.0.0     | Ser3/0    |
| 0.0.0/32           | Direct   | 0  | 0      | 127.0.0.1   | InLoop0   |
| 127.0.0.0/8        | Direct   | 0  | 0      | 127.0.0.1   | InLoop0   |
| 127.0.0.0/32       | Direct   | 0  | 0      | 127.0.0.1   | InLoop0   |
| 127.0.0.1/32       | Direct   | 0  | 0      | 127.0.0.1   | InLoop0   |
| 127.255.255.255/32 | 2 Direct | 0  | 0      | 127.0.0.1   | InLoop0   |
| 192.168.0.0/24     | Direct   | 0  | 0      | 192.168.0.1 | GE0/0     |
| 192.168.0.0/32     | Direct   | 0  | 0      | 192.168.0.1 | GE0/0     |
| 192.168.0.1/32     | Direct   | 0  | 0      | 127.0.0.1   | InLoop0   |
| 192.168.0.255/32   | Direct   | 0  | 0      | 192.168.0.1 | GE0/0     |
| 192.168.1.0/24     | Direct   | 0  | 0      | 192.168.1.1 | Ser3/0    |
| 192.168.1.0/32     | Direct   | 0  | 0      | 192.168.1.1 | Ser3/0    |
| 192.168.1.1/32     | Direct   | 0  | 0      | 127.0.0.1   | InLoop0   |
| 192.168.1.2/32     | Direct   | 0  | 0      | 192.168.1.2 | Ser3/0    |
| 192.168.1.255/32   | Direct   | 0  | 0      | 192.168.1.1 | Ser3/0    |

| 192.168.2.0/24     | Static | 60 | 0 | 192.168.1.2 | Ser3/0  |
|--------------------|--------|----|---|-------------|---------|
| 224.0.0.0/4        | Direct | 0  | 0 | 0.0.0.0     | NULL0   |
| 224.0.0.0/24       | Direct | 0  | 0 | 0.0.0.0     | NULL0   |
| 255.255.255.255/32 | Direct | 0  | 0 | 127.0.0.1   | InLoop0 |

```
PCA から 3.3.3.3 へ Traceroute します(HCL では tracert コマンドは用意されていません)。
C:¥Users¥PCA>tracert 3.3.3.3
3.3.3.3 へのルートをトレースしています。経由するホップ数は最大 30 です
```

| 1  | <1 ms  | <1 ms  | <1 ms  | 192.168.1.1 |
|----|--------|--------|--------|-------------|
| 2  | 23 ms  | 23 ms  | 23 ms  | 192.168.1.2 |
| 3  | 27 ms  | 27 ms  | 27 ms  | 192.168.1.1 |
| 4  | 31 ms  | 31 ms  | 31 ms  | 192.168.1.2 |
| 5  | 56 ms  | 56 ms  | 56 ms  | 192.168.1.1 |
|    |        |        |        |             |
| 29 | 386 ms | 387 ms | 386 ms | 192.168.1.1 |
| 30 | 409 ms | 409 ms | 409 ms | 192.168.1.2 |

トレースを完了しました。

宛先 3.3.3.3 はデフォルトルートと一致するため、宛先 3.3.3.3 にアドレス指定されたパケット は RTB に送信されます。その後、RTA に送り返します。 ルーティングループが発生しま す。 パケットは、TTL が 0 に低下するまで、2 つのルーター間で継続的に送信されます。

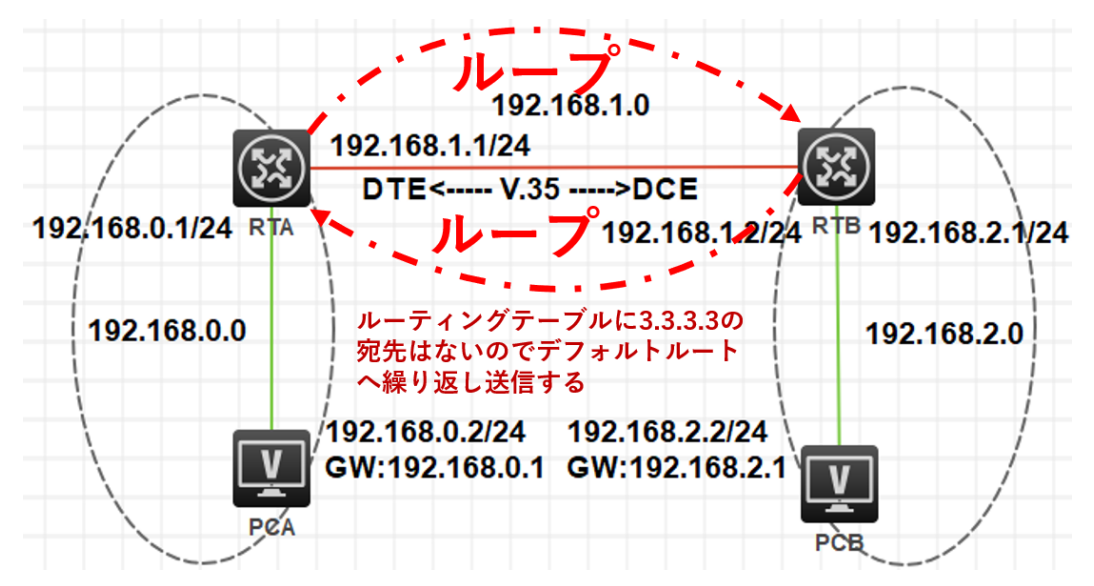

したがって、同じ宛先にアドレス指定され、ネクストホップが2つの接続されたルーター上の 他のルーターを指す静的ルートを構成することはできません。 そうしないと、ルーティングル ープが発生します。

#### 質問:

1. このラボで RTA に静的ルートのみを構成するとします。PCA から PCB へ送信されたパケットは PCB に到達できますか? PCB は PCA から ping できましたか?

答え:

PCA から PCB に送信されたパケットは PCB に到達できます。 RTA で設定された静的ルートは、パケットを RTB に転送します。次に、直接サブネットルートを介してパケットを PCB に送信します。

RTB には PCA へのルートがないため、PCA から PCB への ping 操作は成功せず、PCB からの ping 応答パケットは RTB によって破棄されます。

実際には、ほとんどのネットワークアプリケーションは双方向通信を必要とします。たとえば、HTTP、 FTP、および電子メールは、双方向接続を確立する TCP を採用しています。

2. PC とルーターの間でルーティングループが発生する可能性はありますか?

答え:

いいえ、できません。PC にはルーティング機能がないため、PC 宛てではない着信パケットが破棄されます。

# VRRP の設定

# 実習内容と目標

このラボでは以下のことを学びます:

- VRRP の基本的なコンフィギュレーションを習得します。
- VRRPとOSPFを組み合わせたコンフィギュレーション方法を習得します。
- VRRPの障害時の切り替えの確認をします。

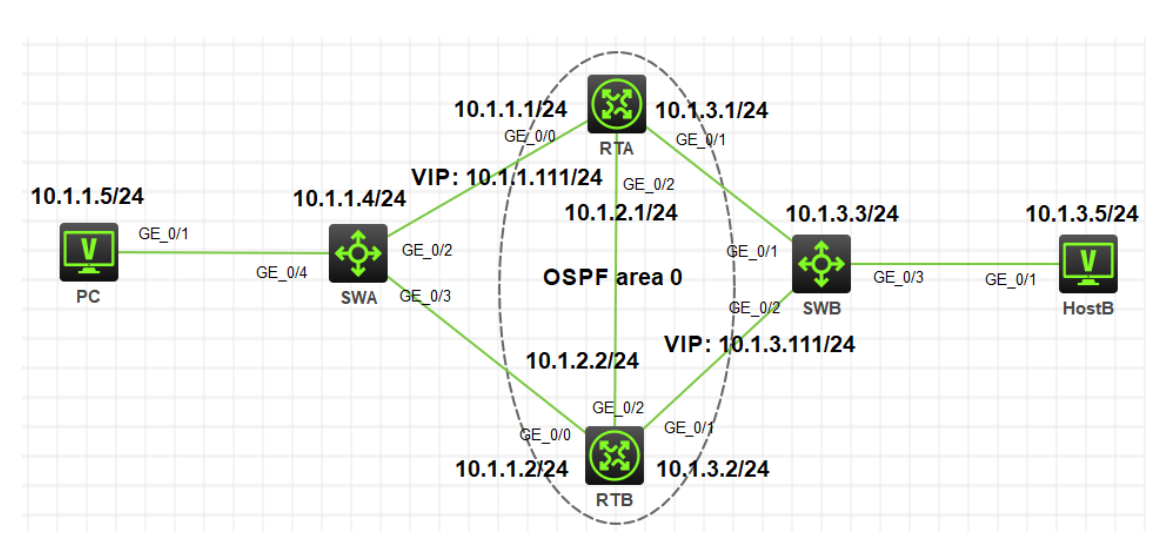

# ネットワーク図

図 3.1 実習ネットワーク

上の図は、テストトポロジを示しています。2 つの MSR3620(RTA と RTB)と、2 つの S5820V2 (SW1 と SW2)、および 2 つの PC(PC、HostB)です。

PC から HostB への経路を冗長化するために VRRP を設定します。この場合、SWA から RTA, RTB 間が VRRP により冗長化され、仮想 IP アドレスへ 10.1.1.111 となります。

また、HostB から PC への経路を冗長化するために RTB の右側にも SWB からの経路を冗長化 するために VRRP を設定します。

RTAの VRRP のプライオリティを RTB より高くしていると図 3-2 のように仮想 IP は両方とも RTA に存在します。

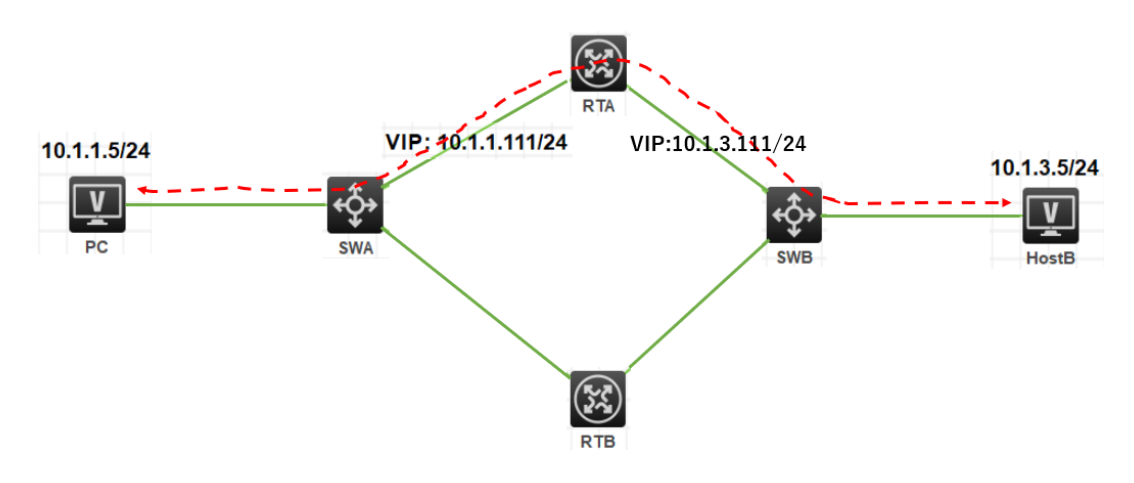

図 3-2 RTA, RTB の両側に VRRP を構成

この場合、左側の VRRP で SWA から RTA への経路に障害が発生しても図 3-3 のように右側の 経路は SWB から RTA の経路のままです。

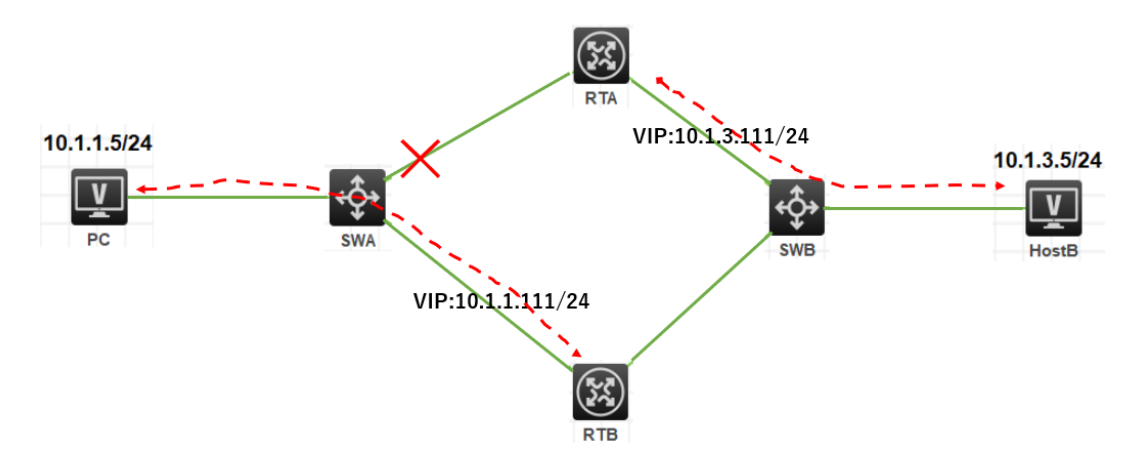

図 3-3 SWA, RTA 間に障害発生

したがって、PCからHostBへの通信は途切れてしまいます。 これを防ぐためにはRTAとRTBの間にルーティングプロトコルが必要となります。 今回はOSPFを使って、経路障害を検知して正しい経路を選択するようにします。 そうすると図 3-4 のように正しい迂回経路が選択されます。

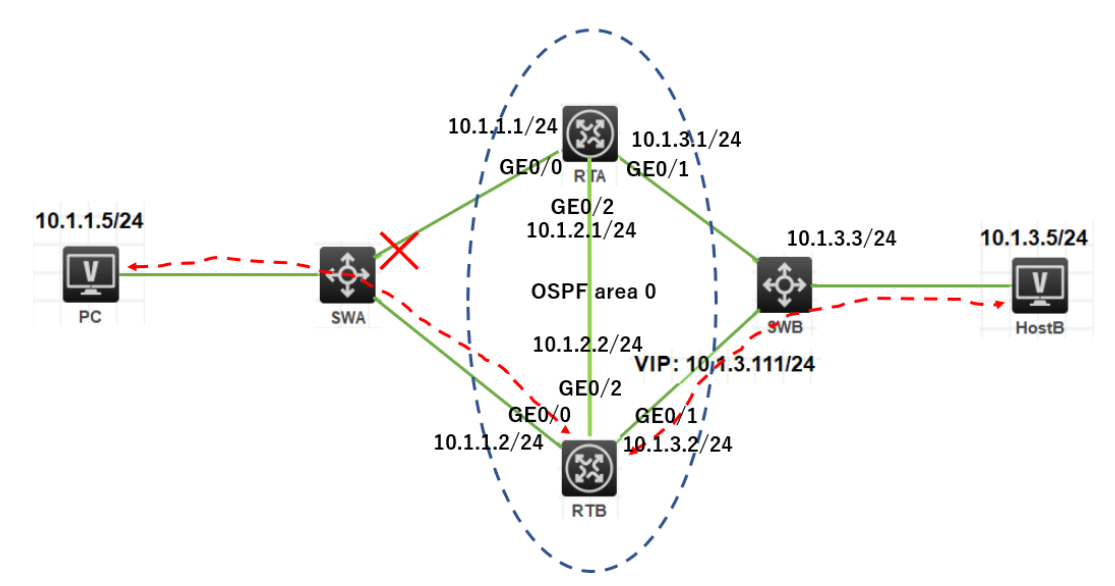

図 3-4 OSPF により経路障害に対応

# 実習装置

| 本実験に必要な主な設備機材 | <i>\`</i> ``¬` <i>\</i> | 粉旱       | 杜司車百      |
|---------------|-------------------------|----------|-----------|
| 実験装置名前とモデル番号  | N-932                   | <u> </u> | 付記争攻      |
| MSR36-20      | Version7.1              | 2        | ルーター      |
| S5820V2       | Version7.1              | 2        | スイッチ      |
| PC            | Windows 7               | 2        | ホスト       |
| ネットワークケーブルの接続 |                         | 7        | ストレートケーブル |

# 実習手順

# タスク1:それぞれの装置に IP アドレスを設定する

手順 1: 両 PC に IP アドレス、ゲートウェイアドレスを設定する

アドレスおよびデフォルトゲートウェイは表 3-1 に従って設定します。

| 装置    | インターフェイス | IP アドレス     | ゲートウェイ     |
|-------|----------|-------------|------------|
|       | G0/0     | 10.1.1.1/24 | -          |
| RTA   | G0/1     | 10.1.3.1/24 | -          |
|       | G0/2     | 10.1.2.1/24 |            |
|       | G0/0     | 10.1.1.2/24 | -          |
| RTB   | G0/1     | 10.1.3.2/24 | -          |
|       | G0/2     | 10.1.2.2/24 |            |
| SWA   | VLAN 1   | 10.1.1.4/24 | 10.1.1.111 |
| SWB   | VLAN 1   | 10.1.3.3/24 | 10.1.3.111 |
| PC    |          | 10.1.1.5/24 | 10.1.1.111 |
| HostB |          | 10.1.3.5/24 | 10.1.3.111 |

### 手順 2:SWA, SWB の STP を無効にする

# SWA の stp を無効にします

[SWA]undo stp global enable

[SWA]%Dec 21 17:55:46:538 2021 SWA STP/6/STP\_DISABLE: STP is now disabled on the device.

# SWB の stp を無効にします

[SWB]undo stp global enable

[SWB]%Dec 21 17:55:46:538 2021 SWB STP/6/STP\_DISABLE: STP is now disabled on the device.

# 手順 3:SWA, SWB に IP アドレス、デフォルトルートを設定する

PC、SWA 間、HostB、SWB 間にケーブルをつなぎます。そして、以下のように SWA,SWB に IP アドレスとデフォルトルートを設定します。 # SWA の VLAN 1 に IP アドレス 10.1.1.4/24 を割り当てます。 [SWA]interface Vlan-interface 1 [SWA-Vlan-interface1]ip address 10.1.1.4 24 # RTA, RTB の先にあるネットワークセグメントへのデフォルトゲートウェイ(仮想 IP アドレス)を設 定します。 [SWA]ip route-static 0.0.0.0 0.0.0.0 10.1.1.111

# SWB の VLAN 1 に IP アドレス 10.1.3.3/24 を割り当てます。
[SWB]interface Vlan-interface 1
[SWB-Vlan-interface1]ip address 10.1.3.3 24
# RTA, RTB の先にあるネットワークセグメントへのデフォルトゲートウェイ(仮想 IP アドレス)を設定します。
[SWB]ip route-static 0.0.00 0.0.00 10.1.3.111

## 手順 4:SWA と RTA 間、SWB と RTB 間にケーブルを接続し

## RTA, RTB に IP アドレスを設定する

# RTA に IP アドレスを割り当てます。 [RTA]interface GigabitEthernet 0/0 [RTA-GigabitEthernet0/0]ip address 10.1.1.1 24 [RTA-GigabitEthernet0/0]quit [RTA]interface GigabitEthernet 0/1 [RTA-GigabitEthernet0/1]ip address 10.1.3.1 24 [RTA-GigabitEthernet0/1]quit

# RTB に IP アドレスを割り当てます。 [RTB]interface GigabitEthernet 0/0 [RTB-GigabitEthernet0/0]ip address 10.1.1.2 24 [RTB-GigabitEthernet0/0]quit [RTB]interface GigabitEthernet 0/1 [RTB-GigabitEthernet0/1]ip address 10.1.3.2 24 [RTB-GigabitEthernet0/1]quit

# タスク2:RTA, RTB に VRRP を設定する

## 手順 1: RTA, RTB に VRRP を設定する

# RTA の VRID 1 に仮想 IP 10.1.1.111 を設定し、VRID 2 に仮想 IP 10.1.3.111 を設定します。 RTA が両 VRID のマスターにするためにプライオリティを 110 に設定します。 [RTA]interface GigabitEthernet 0/0 [RTA-GigabitEthernet0/0]vrrp vrid 1 virtual-ip 10.1.1.111 [RTA-GigabitEthernet0/0]vrrp vrid 1 priority 110 [RTA-GigabitEthernet0/0]vrrp vrid 1 preempt-mode delay 500 [RTA-GigabitEthernet0/0]quit [RTA]interface GigabitEthernet 0/1 [RTA-GigabitEthernet0/1]vrrp vrid 2 virtual-ip 10.1.3.111 [RTA-GigabitEthernet0/1]vrrp vrid 2 priority 110 [RTA-GigabitEthernet0/1]vrrp vrid 2 preempt-mode delay 500 [RTA-GigabitEthernet0/1]quit

# RTB の VRID 1 に仮想 IP 10.1.1.111 を設定し、VRID 2 に仮想 IP 10.1.3.111 を設定します。

[RTB]int GigabitEthernet 0/0

[RTB-GigabitEthernet0/0]vrrp vrid 1 virtual-ip 10.1.1.111

- [RTB-GigabitEthernet0/0]vrrp vrid 1 priority 100
- [RTB-GigabitEthernet0/0]vrrp vrid 1 preempt-mode delay 500
- [RTB-GigabitEthernet0/0]quit
- [RTB]int GigabitEthernet 0/1

[RTB-GigabitEthernet0/1]vrrp vrid 2 virtual-ip 10.1.3.111

- [RTB-GigabitEthernet0/1]vrrp vrid 2 priority 100
- [RTB-GigabitEthernet0/1]vrrp vrid 2 preempt-mode delay 500
- [RTB-GigabitEthernet0/1]quit

# タスク3:RTA, RTB に OSPF を設定する

# 手順 1: RTA と RTB 間にケーブルを接続し RTA, RTB に IP ア

## ドレスを設定する

# RTA に IP アドレスを割り当てます。

[RTA] interface GigabitEthernet 0/2

[RTA-GigabitEthernet0/2]ip address 10.1.2.1 24

[RTA-GigabitEthernet0/2]quit

#RTB に IP アドレスを割り当てます。 [RTB] interface GigabitEthernet 0/2 [RTB-GigabitEthernet0/2]ip address 10.1.2.2 24 [RTB-GigabitEthernet0/2]quit

## 手順 2: RTA, RTB に OSPF を設定する

# RTA に OSPF を設定します

[RTA]router id 1.1.1.1

[RTA]ospf 1

[RTA-ospf-1]area 0

[RTA-ospf-1-area-0.0.0.0]network 10.1.1.0 0.0.0.255

[RTA-ospf-1-area-0.0.0.0]network 10.1.2.0 0.0.0.255

[RTA-ospf-1-area-0.0.0.0]network 10.1.3.0 0.0.0.255

[RTA-ospf-1-area-0.0.0.0]quit

[RTA-ospf-1]quit

# RTB に OSPF を設定します

[RTB]router id 2.2.2.2

[RTB]ospf 1

[RTB-ospf-1]area 0

[RTB-ospf-1-area-0.0.0.0]network 10.1.1.0 0.0.0.255

[RTB-ospf-1-area-0.0.0.0]network 10.1.2.0 0.0.0.255

[RTB-ospf-1-area-0.0.0.0]network 10.1.3.0 0.0.0.255

[RTB-ospf-1-area-0.0.0.0]quit

[RTB-ospf-1]quit

# タスク4:OSPFの状態を確認する

# RTA の OSPF の状態を確認します。

<RTA>dis ospf peer

OSPF Process 1 with Router ID 1.1.1.1

Neighbor Brief Information

Area: 0.0.0.0

| Router ID | Address  | Pr | i Dead-Time | State   | Interface |
|-----------|----------|----|-------------|---------|-----------|
| 2.2.2.2   | 10.1.1.2 | 1  | 38          | Full/DR | GE0/0     |
| 2.2.2.2   | 10.1.3.2 | 1  | 40          | Full/DR | GE0/1     |
| 2.2.2.2   | 10.1.2.2 | 1  | 39          | Full/DR | GE0/2     |

# RTB の OSPF の状態を確認します。

<RTB>display ospf peer

OSPF Process 1 with Router ID 2.2.2.2

#### Neighbor Brief Information

| Area: 0.0.0.0 |          |   |         |              |           |
|---------------|----------|---|---------|--------------|-----------|
| Router ID     | Address  | Р | ri Deac | I-Time State | Interface |
| 1.1.1.1       | 10.1.1.1 | 1 | 38      | Full/BDR     | GE0/0     |
| 1.1.1.1       | 10.1.3.1 | 1 | 39      | Full/BDR     | GE0/1     |
| 1.1.1.1       | 10.1.2.1 | 1 | 31      | Full/BDR     | GE0/2     |

#RTAのルーティングテーブルを表示します。

# ここで分かるように VRID 1 の仮想 IP 10.1.1.111、VRID 2 の仮想 IP 10.1.3.111 の

# マスターが RTA にあることが分かります(RTB のルーティングテーブルと比較してみてください)。

<RTA>dis ip routing-table

| Destinations : 18  | Ro       | utes | : 18   |           |           |
|--------------------|----------|------|--------|-----------|-----------|
| Destination/Mask   | Proto    | Pr   | e Cost | NextHop   | Interface |
| 0.0.0/32           | Direct   | 0    | 0      | 127.0.0.1 | InLoop0   |
| 10.1.1.0/24        | Direct   | 0    | 0      | 10.1.1.1  | GE0/0     |
| 10.1.1.1/32        | Direct   | 0    | 0      | 127.0.0.1 | InLoop0   |
| 10.1.1.111/32      | Direct   | 1    | 0      | 127.0.0.1 | InLoop0   |
| 10.1.1.255/32      | Direct   | 0    | 0      | 10.1.1.1  | GE0/0     |
| 10.1.2.0/24        | Direct   | 0    | 0      | 10.1.2.1  | GE0/2     |
| 10.1.2.1/32        | Direct   | 0    | 0      | 127.0.0.1 | InLoop0   |
| 10.1.2.255/32      | Direct   | 0    | 0      | 10.1.2.1  | GE0/2     |
| 10.1.3.0/24        | Direct   | 0    | 0      | 10.1.3.1  | GE0/1     |
| 10.1.3.1/32        | Direct   | 0    | 0      | 127.0.0.1 | InLoop0   |
| 10.1.3.111/32      | Direct   | 1    | 0      | 127.0.0.1 | InLoop0   |
| 10.1.3.255/32      | Direct   | 0    | 0      | 10.1.3.1  | GE0/1     |
| 127.0.0.0/8        | Direct   | 0    | 0      | 127.0.0.1 | InLoop0   |
| 127.0.0.1/32       | Direct   | 0    | 0      | 127.0.0.1 | InLoop0   |
| 127.255.255.255/32 | 2 Direct | 0    | 0      | 127.0.0.1 | InLoop0   |
| 224.0.0.0/4        | Direct   | 0    | 0      | 0.0.0.0   | NULL0     |
| 224.0.0.0/24       | Direct   | 0    | 0      | 0.0.0.0   | NULL0     |
| 255.255.255.255/3  | 2 Direct | 0    | 0      | 127.0.0.1 | InLoop0   |

#RTBのルーティングテーブルを表示します。

| <rtb>display ip routing-table</rtb> |       |           |         |  |  |  |  |  |
|-------------------------------------|-------|-----------|---------|--|--|--|--|--|
| Destinations : 16                   | Ro    | utes : 16 |         |  |  |  |  |  |
| Destination/Mask                    | Proto | Pre Cost  | NextHop |  |  |  |  |  |

Interface

| 0.0.0/32           | Direct | 0 | 0 | 127.0.0.1 | InLoop0 |
|--------------------|--------|---|---|-----------|---------|
| 10.1.1.0/24        | Direct | 0 | 0 | 10.1.1.2  | GE0/0   |
| 10.1.1.2/32        | Direct | 0 | 0 | 127.0.0.1 | InLoop0 |
| 10.1.1.255/32      | Direct | 0 | 0 | 10.1.1.2  | GE0/0   |
| 10.1.2.0/24        | Direct | 0 | 0 | 10.1.2.2  | GE0/2   |
| 10.1.2.2/32        | Direct | 0 | 0 | 127.0.0.1 | InLoop0 |
| 10.1.2.255/32      | Direct | 0 | 0 | 10.1.2.2  | GE0/2   |
| 10.1.3.0/24        | Direct | 0 | 0 | 10.1.3.2  | GE0/1   |
| 10.1.3.2/32        | Direct | 0 | 0 | 127.0.0.1 | InLoop0 |
| 10.1.3.255/32      | Direct | 0 | 0 | 10.1.3.2  | GE0/1   |
| 127.0.0.0/8        | Direct | 0 | 0 | 127.0.0.1 | InLoop0 |
| 127.0.0.1/32       | Direct | 0 | 0 | 127.0.0.1 | InLoop0 |
| 127.255.255.255/32 | Direct | 0 | 0 | 127.0.0.1 | InLoop0 |
| 224.0.0.0/4        | Direct | 0 | 0 | 0.0.0.0   | NULL0   |
| 224.0.0.0/24       | Direct | 0 | 0 | 0.0.0.0   | NULL0   |
| 255.255.255.255/32 | Direct | 0 | 0 | 127.0.0.1 | InLoop0 |

# タスク5: VRRPの状態を確認する

# RTA の VRRP の状態を確認します。

# 先ほどの RTA のルーティングテーブルで RTA が仮想 IP のマスターであることが分かり

# ましたが、ここでもそれが裏付けられました。

<RTA>display vrrp

IPv4 Virtual Router Information:

Running mode : Standard

Total number of virtual routers : 2

| Interface           | VRID | State | Running Adver |       | Auth | Virtual       |
|---------------------|------|-------|---------------|-------|------|---------------|
|                     |      |       | Pri           | Timer | Туре | IP            |
| GE0/0               |      | 1     | Master        | 110   | 100  | Not supported |
| 10.1.1.111<br>GE0/1 |      | 2     | Master        | 110   | 100  | Not supported |
| 10.1.3.111          |      |       |               | -     |      |               |

# RTB の VRRP の状態を確認します。

<RTB>display vrrp

IPv4 Virtual Router Information:

| Running mode      | : Sta       | ndard    |               |       |      |               |
|-------------------|-------------|----------|---------------|-------|------|---------------|
| Total number of v | rirtual rou | ters : 2 |               |       |      |               |
| Interface         | VRID        | State    | Running Adver |       | Auth | Virtual       |
|                   |             |          | Pri           | Timer | Туре | IP            |
|                   |             |          |               |       |      |               |
| GE0/0             |             | 1        | Backup        | 100   | 100  | Not supported |
| 10.1.1.111        |             |          |               |       |      |               |
| GE0/1             |             | 2        | Backup        | 100   | 100  | Not supported |
| 10.1.3.111        |             |          |               |       |      |               |

### タスク6:PCとHostB間の疎通確認をします

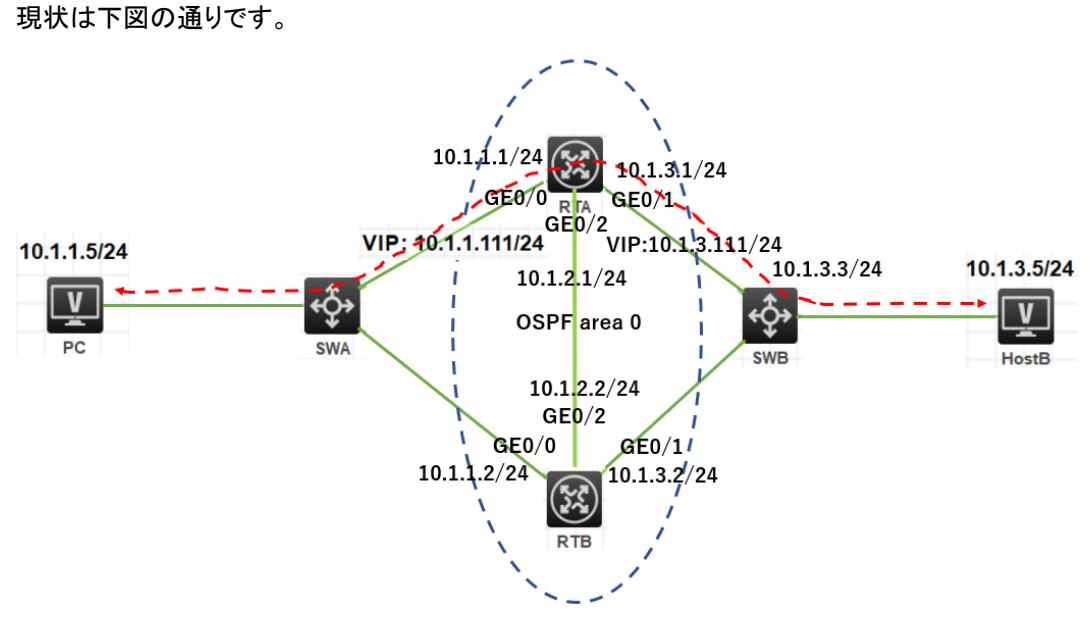

# PC から HostB へ ping します。

<PC>ping 10.1.3.5

Ping 10.1.3.5 (10.1.3.5): 56 data bytes, press CTRL\_C to break 56 bytes from 10.1.3.5: icmp\_seq=0 ttl=254 time=3.000 ms 56 bytes from 10.1.3.5: icmp\_seq=1 ttl=254 time=5.000 ms 56 bytes from 10.1.3.5: icmp\_seq=2 ttl=254 time=7.000 ms 56 bytes from 10.1.3.5: icmp\_seq=3 ttl=254 time=4.000 ms 56 bytes from 10.1.3.5: icmp\_seq=4 ttl=254 time=7.000 ms

```
# HostB から PC へ ping します。
<HostB>ping 10.1.1.5
Ping 10.1.1.5 (10.1.1.5): 56 data bytes, press CTRL_C to break
```

56 bytes from 10.1.1.5: icmp\_seq=0 ttl=254 time=3.000 ms 56 bytes from 10.1.1.5: icmp\_seq=1 ttl=254 time=7.000 ms 56 bytes from 10.1.1.5: icmp\_seq=2 ttl=254 time=7.000 ms 56 bytes from 10.1.1.5: icmp\_seq=3 ttl=254 time=7.000 ms 56 bytes from 10.1.1.5: icmp\_seq=4 ttl=254 time=7.000 ms

# タスク7: VRID 1 のマスターに接続されている SWA のポートを

#### shutdown して切り替えの状態を確認します。

#### 手順 1:PC から HostB へ ping を続けます

#### 手順 2:SWA の G1/0/2 を shutdown する

# SWA の G1/0/2 を shutdown します。

[SWA]interface GigabitEthernet 1/0/2

[SWA-GigabitEthernet1/0/2]shutdown

[SWA-GigabitEthernet1/0/2]%Dec 21 16:38:04:456 2021 SWA IFNET/3/PHY\_UPDOWN: Physical state on the interface GigabitEthernet1/0/2 changed to down.

%Dec 21 16:38:04:456 2021 SWA IFNET/5/LINK\_UPDOWN: Line protocol state on the interface GigabitEthernet1/0/2 changed to down.

### 手順 3: PC から HostB への ping の状態を確認します

# 手順 1 で G1/0/2 を shutdown した直後に 2 つパケットが欠落しましたが、すぐに VRRP と OSPF により代替ルートが用意されました。 <PC>ping -c 5000 10.1.3.5 Ping 10.1.3.5 (10.1.3.5): 56 data bytes, press CTRL\_C to break 56 bytes from 10.1.3.5: icmp\_seq=0 ttl=254 time=3.000 ms 56 bytes from 10.1.3.5: icmp\_seq=1 ttl=254 time=8.000 ms 56 bytes from 10.1.3.5: icmp\_seq=2 ttl=254 time=7.000 ms 56 bytes from 10.1.3.5: icmp\_seq=3 ttl=254 time=7.000 ms 56 bytes from 10.1.3.5: icmp\_seq=5 ttl=254 time=7.000 ms 56 bytes from 10.1.3.5: icmp\_seq=67 ttl=254 time=7.000 ms 56 bytes from 10.1.3.5: icmp\_seq=67 ttl=254 time=7.000 ms 56 bytes from 10.1.3.5: icmp\_seq=67 ttl=254 time=7.000 ms 56 bytes from 10.1.3.5: icmp\_seq=67 ttl=254 time=7.000 ms 56 bytes from 10.1.3.5: icmp\_seq=69 ttl=254 time=7.000 ms 56 bytes from 10.1.3.5: icmp\_seq=68 ttl=254 time=7.000 ms 56 bytes from 10.1.3.5: icmp\_seq=68 ttl=254 time=7.000 ms 56 bytes from 10.1.3.5: icmp\_seq=68 ttl=254 time=7.000 ms 56 bytes from 10.1.3.5: icmp\_seq=68 ttl=254 time=7.000 ms 56 bytes from 10.1.3.5: icmp\_seq=68 ttl=254 time=7.000 ms 56 bytes from 10.1.3.5: icmp\_seq=68 ttl=254 time=7.000 ms 56 bytes from 10.1.3.5: icmp\_seq=68 ttl=254 time=7.000 ms 56 bytes from 10.1.3.5: icmp\_seq=69 ttl=254 time=7.000 ms 56 bytes from 10.1.3.5: icmp\_seq=69 ttl=254 time=7.000 ms 56 bytes from 10.1.3.5: icmp\_seq=69 ttl=254 time=7.000 ms 56 bytes from 10.1.3.5: icmp\_seq=69 ttl=254 time=7.000 ms 56 bytes from 10.1.3.5: icmp\_seq=69 ttl=254 time=7.000 ms 56 bytes from 10.1.3.5: icmp\_seq=69 ttl=254 time=7.000 ms 56 bytes from 10.1.3.5: icmp\_seq=69 ttl=254 time=7.000 ms 56 bytes from 10.1.3.5: icmp\_seq=69 ttl=254 time=7.000 ms 56 bytes from 10.1.3.5: icmp\_seq=69 ttl=254 time=7.000 ms

#### Request time out

56 bytes from 10.1.3.5: icmp\_seq=72 ttl=253 time=8.000 ms 56 bytes from 10.1.3.5: icmp\_seq=73 ttl=253 time=7.000 ms 56 bytes from 10.1.3.5: icmp\_seq=74 ttl=253 time=7.000 ms 56 bytes from 10.1.3.5: icmp\_seq=72 ttl=253 time=8.000 ms 56 bytes from 10.1.3.5: icmp\_seq=73 ttl=253 time=7.000 ms 56 bytes from 10.1.3.5: icmp\_seq=74 ttl=253 time=7.000 ms

# 手順 4: RTA, RTB のルーティングテーブルを表示します

# RTA のルーティングテーブルを表示します。RTA のルーティングテーブルから分かることは、仮 想 IP 10.1.1.111 は RTB に移りましたが、仮想 IP 10.1.3.111 は相変わらず RTA にあります。そ のため OSPF は経路障害後に RTB に到着した 10.1.3.0 宛のパケットを RTA に転送するルート を構築しました(VRRP により RTB から SWB の経路は閉じていることを思い出してください)。

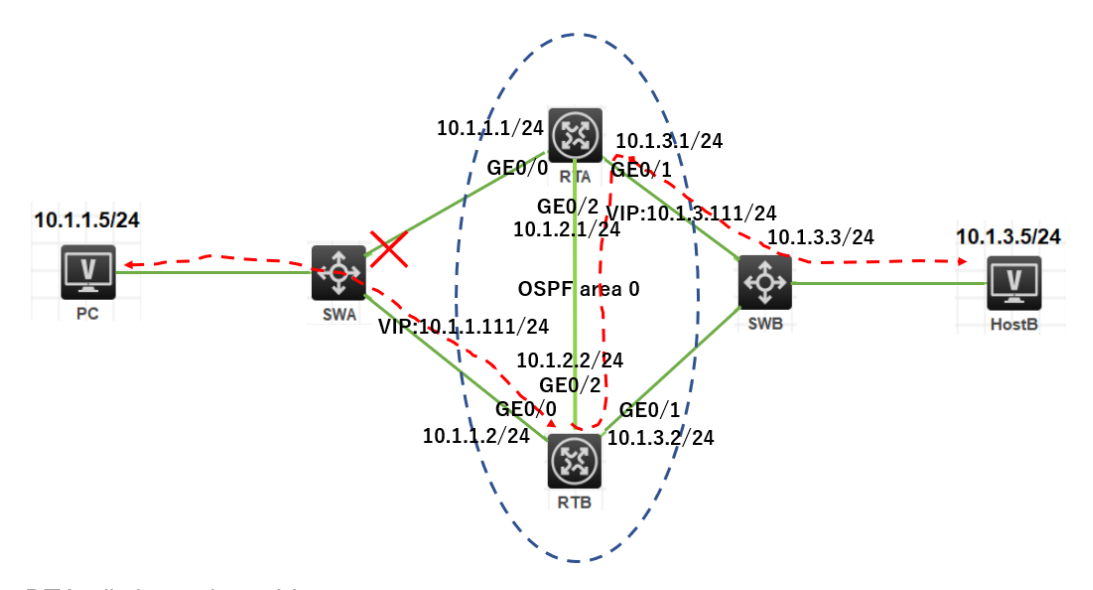

<RTA>dis ip routing-table

| Destinations : 15 | Routes   | s : 16  |           |           |
|-------------------|----------|---------|-----------|-----------|
| Destination/Mask  | Proto P  | re Cost | NextHop   | Interface |
| 0.0.0/32          | Direct 0 | 0       | 127.0.0.1 | InLoop0   |
| 10.1.1.0/24       | O_INTRA  | 10 2    | 10.1.2.2  | GE0/2     |
|                   | O_INTRA  | 10 2    | 10.1.3.2  | GE0/1     |
| 10.1.2.0/24       | Direct 0 | 0       | 10.1.2.1  | GE0/2     |
| 10.1.2.1/32       | Direct 0 | 0       | 127.0.0.1 | InLoop0   |
| 10.1.2.255/32     | Direct 0 | 0       | 10.1.2.1  | GE0/2     |
| 10.1.3.0/24       | Direct 0 | 0       | 10.1.3.1  | GE0/1     |
| 10.1.3.1/32       | Direct 0 | 0       | 127.0.0.1 | InLoop0   |
|                   |          |         |           |           |

| 10.1.3.111/32      | Direct   | 1 | 0 | 127.0.0.1 | InLoop0 |
|--------------------|----------|---|---|-----------|---------|
| 10.1.3.255/32      | Direct   | 0 | 0 | 10.1.3.1  | GE0/1   |
| 127.0.0.0/8        | Direct   | 0 | 0 | 127.0.0.1 | InLoop0 |
| 127.0.0.1/32       | Direct   | 0 | 0 | 127.0.0.1 | InLoop0 |
| 127.255.255.255/32 | 2 Direct | 0 | 0 | 127.0.0.1 | InLoop0 |
| 224.0.0.0/4        | Direct   | 0 | 0 | 0.0.0.0   | NULL0   |
| 224.0.0.0/24       | Direct   | 0 | 0 | 0.0.0.0   | NULL0   |
| 255.255.255.255/32 | 2 Direct | 0 | 0 | 127.0.0.1 | InLoop0 |

#### # RTB のルーティングテーブルを表示します

<RTB>display ip routing-table

| Destinations : 17  | Ro       | utes | : 17   |           |           |
|--------------------|----------|------|--------|-----------|-----------|
| Destination/Mask   | Proto    | Pro  | e Cost | NextHop   | Interface |
| 0.0.0/32           | Direct   | 0    | 0      | 127.0.0.1 | InLoop0   |
| 10.1.1.0/24        | Direct   | 0    | 0      | 10.1.1.2  | GE0/0     |
| 10.1.1.2/32        | Direct   | 0    | 0      | 127.0.0.1 | InLoop0   |
| 10.1.1.111/32      | Direct   | 1    | 0      | 127.0.0.1 | InLoop0   |
| 10.1.1.255/32      | Direct   | 0    | 0      | 10.1.1.2  | GE0/0     |
| 10.1.2.0/24        | Direct   | 0    | 0      | 10.1.2.2  | GE0/2     |
| 10.1.2.2/32        | Direct   | 0    | 0      | 127.0.0.1 | InLoop0   |
| 10.1.2.255/32      | Direct   | 0    | 0      | 10.1.2.2  | GE0/2     |
| 10.1.3.0/24        | Direct   | 0    | 0      | 10.1.3.2  | GE0/1     |
| 10.1.3.2/32        | Direct   | 0    | 0      | 127.0.0.1 | InLoop0   |
| 10.1.3.255/32      | Direct   | 0    | 0      | 10.1.3.2  | GE0/1     |
| 127.0.0.0/8        | Direct   | 0    | 0      | 127.0.0.1 | InLoop0   |
| 127.0.0.1/32       | Direct   | 0    | 0      | 127.0.0.1 | InLoop0   |
| 127.255.255.255/32 | 2 Direct | 0    | 0      | 127.0.0.1 | InLoop0   |
| 224.0.0.0/4        | Direct   | 0    | 0      | 0.0.0.0   | NULL0     |
| 224.0.0.0/24       | Direct   | 0    | 0      | 0.0.0.0   | NULL0     |
| 255.255.255.255/32 | 2 Direct | 0    | 0      | 127.0.0.1 | InLoop0   |

# 手順 5: RTA, RTB の vrrp の状態を表示します

# RTA の vrrp の状態を表示します。 <RTA>display vrrp IPv4 Virtual Router Information: Running mode : Standard

| Total number of v       | rirtual rou | uters : 2  |     |          |               |            |
|-------------------------|-------------|------------|-----|----------|---------------|------------|
| Interface               | VRID        | State      | Rur | ning Adv | ver Auth      | Virtual    |
|                         |             |            | Pri | Tin      | ner Type      | IP         |
|                         |             |            |     |          |               |            |
| GE0/0                   | 1           | Initialize | 110 | 100      | Not supported | 10.1.1.111 |
| GE0/1                   | 2           | Master     | 110 | 100      | Not supported | 10.1.3.111 |
| # RTB の vrrp の状         | 態を表示        | します。       |     |          |               |            |
| <rtb>display vrrp</rtb> | )           |            |     |          |               |            |
| IPv4 Virtual Route      | r Informa   | ition:     |     |          |               |            |
| Running mode            | : Sta       | Indard     |     |          |               |            |
| Total number of v       | rirtual rou | uters : 2  |     |          |               |            |
| Interface               | VRID        | State      | Run | ning Adv | ver Auth      | Virtual    |
|                         |             |            | Pri | Tin      | ner Type      | IP         |
|                         |             |            |     |          |               |            |
| GE0/0                   | 1           | Master     | 100 | 100      | Not supported | 10.1.1.111 |
| GE0/1                   | 2           | Backup     | 100 | 100      | Not supported | 10.1.3.111 |

タスク8: VRID 2 のマスターに接続されている SWA のポートを

shutdown して切り替えの状態を確認します。

手順 1:SWA の G1/0/2 を undo shutdown する

手順 2: PC から HostB へ ping を続けます

手順 3:SWA の G1/0/3 を shutdown する

# SWA の G1/0/3 を shutdown します。

[SWA]interface GigabitEthernet 1/0/3

[SWA-GigabitEthernet1/0/3]shutdown

[SWA-GigabitEthernet1/0/3]%Dec 21 16:38:04:456 2021 SWA IFNET/3/PHY\_UPDOWN:

Physical state on the interface GigabitEthernet1/0/3 changed to down.

%Dec 21 16:38:04:456 2021 SWA IFNET/5/LINK\_UPDOWN: Line protocol state on the interface GigabitEthernet1/0/3 changed to down.

## 手順 4: PC から HostB へ ping の ping の状態を確認します

# 手順2でG1/0/2をshutdown しましたが、すぐに VRRPとOSPF により代替ルートが用意され

パケットの欠落はみられませんでした。

<PC>ping -c 5000 10.1.3.5

Ping 10.1.3.5 (10.1.3.5): 56 data bytes, press CTRL\_C to break 56 bytes from 10.1.3.5: icmp\_seq=0 ttl=254 time=3.000 ms 56 bytes from 10.1.3.5: icmp\_seq=1 ttl=254 time=8.000 ms 56 bytes from 10.1.3.5: icmp\_seq=2 ttl=254 time=8.000 ms 56 bytes from 10.1.3.5: icmp\_seq=0 ttl=254 time=3.000 ms 56 bytes from 10.1.3.5: icmp\_seq=1 ttl=254 time=8.000 ms 56 bytes from 10.1.3.5: icmp\_seq=2 ttl=254 time=8.000 ms

# 手順 5:RTA, RTB のルーティングテーブルを表示します

# RTA のルーティングテーブルを表示します

# ここで分かるように VRID 1 の仮想 IP 10.1.1.111、VRID 2 の仮想 IP 10.1.3.111 の

# マスターが RTA に戻ったことが分かります(RTB のルーティングテーブルと

# 比較してみてください)。

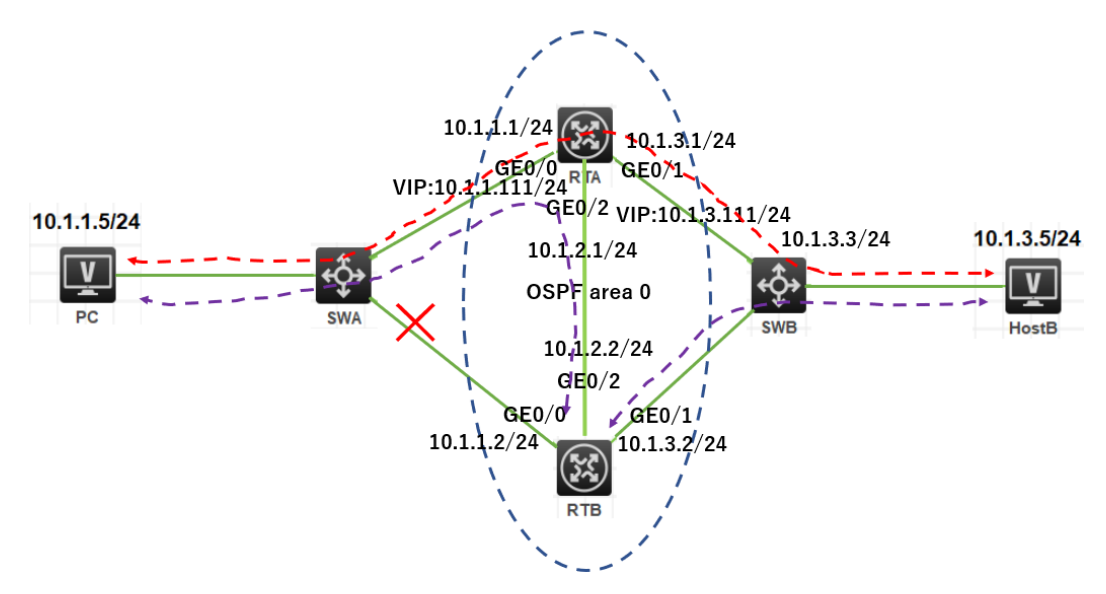

<RTA>dis ip routing-table

| Destinations : 18 | RO     | utes     | : 18 |           |           |
|-------------------|--------|----------|------|-----------|-----------|
| Destination/Mask  | Proto  | Pre Cost |      | NextHop   | Interface |
| 0.0.0/32          | Direct | 0        | 0    | 127.0.0.1 | InLoop0   |
| 10.1.1.0/24       | Direct | 0        | 0    | 10.1.1.1  | GE0/0     |
| 10.1.1.1/32       | Direct | 0        | 0    | 127.0.0.1 | InLoop0   |
| 10.1.1.111/32     | Direct | 1        | 0    | 127.0.0.1 | InLoop0   |
| 10.1.1.255/32     | Direct | 0        | 0    | 10.1.1.1  | GE0/0     |

| 10.1.2.0/24        | Direct   | 0 | 0 | 10.1.2.1  | GE0/2   |
|--------------------|----------|---|---|-----------|---------|
| 10.1.2.1/32        | Direct   | 0 | 0 | 127.0.0.1 | InLoop0 |
| 10.1.2.255/32      | Direct   | 0 | 0 | 10.1.2.1  | GE0/2   |
| 10.1.3.0/24        | Direct   | 0 | 0 | 10.1.3.1  | GE0/1   |
| 10.1.3.1/32        | Direct   | 0 | 0 | 127.0.0.1 | InLoop0 |
| 10.1.3.111/32      | Direct   | 1 | 0 | 127.0.0.1 | InLoop0 |
| 10.1.3.255/32      | Direct   | 0 | 0 | 10.1.3.1  | GE0/1   |
| 127.0.0.0/8        | Direct   | 0 | 0 | 127.0.0.1 | InLoop0 |
| 127.0.0.1/32       | Direct   | 0 | 0 | 127.0.0.1 | InLoop0 |
| 127.255.255.255/32 | 2 Direct | 0 | 0 | 127.0.0.1 | InLoop0 |
| 224.0.0.0/4        | Direct   | 0 | 0 | 0.0.0.0   | NULL0   |
| 224.0.0.0/24       | Direct   | 0 | 0 | 0.0.0.0   | NULL0   |
| 255.255.255.255/32 | 2 Direct | 0 | 0 | 127.0.0.1 | InLoop0 |
|                    |          |   |   |           |         |

#### # RTB のルーティングテーブルを表示します

| <rtb>display ip routing-table</rtb> |          |      |        |           |           |
|-------------------------------------|----------|------|--------|-----------|-----------|
| Destinations : 14                   | Ro       | utes | : 15   |           |           |
| Destination/Mask                    | Proto    | Pr   | e Cost | NextHop   | Interface |
| 0.0.0/32                            | Direct   | 0    | 0      | 127.0.0.1 | InLoop0   |
| 10.1.1.0/24                         | O_INTI   | RA 1 | 0 2    | 10.1.2.1  | GE0/2     |
|                                     | O_IN1    | ΓRΑ  | 10 2   | 10.1.3.1  | GE0/1     |
| 10.1.2.0/24                         | Direct   | 0    | 0      | 10.1.2.2  | GE0/2     |
| 10.1.2.2/32                         | Direct   | 0    | 0      | 127.0.0.1 | InLoop0   |
| 10.1.2.255/32                       | Direct   | 0    | 0      | 10.1.2.2  | GE0/2     |
| 10.1.3.0/24                         | Direct   | 0    | 0      | 10.1.3.2  | GE0/1     |
| 10.1.3.2/32                         | Direct   | 0    | 0      | 127.0.0.1 | InLoop0   |
| 10.1.3.255/32                       | Direct   | 0    | 0      | 10.1.3.2  | GE0/1     |
| 127.0.0.0/8                         | Direct   | 0    | 0      | 127.0.0.1 | InLoop0   |
| 127.0.0.1/32                        | Direct   | 0    | 0      | 127.0.0.1 | InLoop0   |
| 127.255.255.255/3                   | 2 Direct | 0    | 0      | 127.0.0.1 | InLoop0   |
| 224.0.0.0/4                         | Direct   | 0    | 0      | 0.0.0.0   | NULL0     |
| 224.0.0.0/24                        | Direct   | 0    | 0      | 0.0.0.0   | NULL0     |
| 255.255.255.255/3                   | 2 Direct | 0    | 0      | 127.0.0.1 | InLoop0   |

# 手順 6: RTA, RTB の vrrp の状態を表示します

# RTA の vrrp の状態を表示します。

| <rta>display</rta>  | vrrp        |                |     |         |       |             |            |
|---------------------|-------------|----------------|-----|---------|-------|-------------|------------|
| IPv4 Virtual Ro     | outer Inf   | ormation:      |     |         |       |             |            |
| Running mod         | le          | : Standard     |     |         |       |             |            |
| Total number        | r of virtua | al routers : 2 |     |         |       |             |            |
| Interface           | V           | RID State      |     | Running | Adver | Auth        | Virtual    |
|                     |             |                |     | Pri     | Timer | Туре        | IP         |
| GE0/0               | 1           | Master         | 110 | 100     | No    | t supported | 10.1.1.111 |
| GE0/1               | 2           | Master         | 110 | 100     | No    | t supported | 10.1.3.111 |
| # RTB の vrrp        | の状態を        | 表示します。         |     |         |       |             |            |
| <rtb>dis vrrp</rtb> | )           |                |     |         |       |             |            |
| IPv4 Virtual Ro     | outer Inf   | ormation:      |     |         |       |             |            |
| Running mod         | le          | : Standard     |     |         |       |             |            |
| Total number        | r of virtua | al routers : 2 |     |         |       |             |            |
| Interface           | ٧           | RID State      |     | Running | Adver | Auth        | Virtual    |
|                     |             |                |     | Pri     | Timer | Туре        | IP         |
| GE0/0               | 1           | Initialize     | 100 | 100     | Not   | supported   | 10.1.1.111 |
| GE0/1               | 2           | Backup         | 100 | 100     | Not   | supported   | 10.1.3.111 |

# NAT の設定

# 実習内容と目標

このラボでは以下のことを学びます:

- NAT の基本的なコンフィギュレーションを習得します。
- NAPT のコンフィギュレーション方法を習得します。
- Easy IP のコンフィギュレーション方法を習得します。
- NAT Server のコンフィギュレーション方法を習得します。

| private                     | public             |                |               |
|-----------------------------|--------------------|----------------|---------------|
| 10.0.0.1/24                 |                    |                |               |
| Client_A<br>GE_0/1          |                    |                |               |
| GE_0/2                      | 198.76.28.1/24 1   | 198.76.29.1/24 |               |
| GE_0/0                      | GE_0/0<br>GE_0/1   | GE_0/1 GE_0/1  | ٭Ç̂≁          |
| SW1 10.0.0.254/24<br>GE_0/3 | RTA 198.76.28.2/24 |                | SW2<br>GE_0/2 |
| GE_0/1                      |                    |                | GE_0/1        |
| Client_B                    |                    | 198.76.29.4/24 |               |

ネットワーク図

図 14.1 実習ネットワーク

上の図は、テストトポロジを示しています。2 つの MSR3620(RTA と RTB)、2 つの S5820V2 (SW1 と SW2)、および 3 つの PC(Client\_A、Client\_B と Server)です。

Client\_A と Client\_B はプライベートネットワーク上にあり、RTA はゲートウェイと NAT デバイスと して機能し、1 つのプライベートネットワークポート(G0/0)と 1 つのパブリックネットワークを持ち、 RTB がゲートウェイとして機能します。

トポロジには、いくつかの NAT アプリケーションが含まれます。 Easy IP は最も単純で、主にダイ ヤルアップアクセスシナリオで使用されます。 基本的な NAT は NAPT ほど使われておりません。 NAPT は、パブリックネットワーク IP アドレスの使用を改善でき、パブリックサーバーシナリオへの プライベートクライアントアクセスに適用できます。 NAT サーバーは、プライベートサービスからパ ブリックネットワークへのシナリオに適用できます。

# 実習装置

| 本実験に必要な主な設備機材<br>実験装置名前とモデル番号 | バージョン      | 数量 | 特記事項      |
|-------------------------------|------------|----|-----------|
| MSR36-20                      | Version7.1 | 2  | ルーター      |
| S5820V2                       | Version7.1 | 2  | スイッチ      |
| PC                            | Windows 7  | 3  | ホスト       |
| ネットワークケーブルの接続                 |            | 6  | ストレートケーブル |

実習手順

## タスク1:基本的なNATの設定をする

このテストでは、プライベートネットワーククライアントの Client\_A と Client\_B がパブリックネットワ ークサーバーにアクセスする必要があります。 RTB はプライベートネットワークルートを格納しな いため、RTA で基本的な NAT を構成して、パブリックネットワークアドレスを Client\_A と Client\_B に動的に割り当てます。

#### 手順1:テスト環境を構築する

ラボの図に従ってテスト環境を構築し、RTA および RTB ポートに IP アドレスを構成します。 サー バー宛てのパケットをルーティングするには、ネクストホップ RTB G0/0 を使用して、RTB を指すよ うに RTA で静的ルートを構成します。 RTA はサーバーに ping を実行できます。 Client\_A の IP アドレスを 10.0.0.1/24 として、ゲートウェイを 10.0.0.254 として構成します。 Client\_B IP アドレ スを 10.0.0.2/24 として構成し、ゲートウェイを 10.0.0.254 として構成します。

| 装置  | インターフェイス | IP アドレス        | ゲートウェイ |
|-----|----------|----------------|--------|
| RTA | G0/0     | 10.0.0.254/24  | -      |
|     | G0/1     | 198.76.28.1/24 | -      |
| RTB | G0/0     | 198.76.28.2/24 | -      |
|     | G0/1     | 198.76.29.1/24 | -      |

表 14-1 IP アドレス割り当てスキーマ

| Client A | 10.0.0.1       | 10.0.0.254     |
|----------|----------------|----------------|
| Client B | 10.0.0.2       | 10.0.0.254     |
| Server   | 198.76.29.4/24 | 198.76.29.1/24 |

### 手順2:基本的なコンフィギュレーション

IP アドレスとルートを設定します(RTB では、あえて RTA への static route を設定しません)。

[RTA]interface GigabitEthernet 0/0

[RTA-GigabitEthernet0/0]ip address 10.0.0.254 24

[RTA-GigabitEthernet0/0]quit

[RTA]interface GigabitEthernet 0/1

[RTA-GigabitEthernet0/1]ip address 198.76.28.1 24

[RTA-GigabitEthernet0/1]quit

[RTA]ip route-static 0.0.0.0 0 198.76.28.2

[RTB]interface GigabitEthernet 0/0 [RTB-GigabitEthernet0/0]ip address 198.76.28.2 24 [RTB-GigabitEthernet0/0]quit [RTB]interface GigabitEthernet 0/1 [RTB-GigabitEthernet0/1]ip address 198.76.29.1 24 [RTB-GigabitEthernet0/1]quit

### 手順 3: 接続性をチェックします

Client\_A と Client\_B でそれぞれサーバー(IP アドレス 198.76.29.4)に ping を実行します。出 力情報は次のとおりです。 <Client\_A>ping 198.76.29.4 Ping 198.76.29.4 (198.76.29.4): 56 data bytes, press CTRL\_C to break Request time out Request time out Request time out Request time out Request time out U前の情報に基づいて、Client\_A と Client\_B はサーバーに ping を実行できません。 RTB には プライベートネットワークへのルートがないためです。 RTB は、サーバーから送信された ping パ

ケットのネットワークセグメント 10.0.0.0 宛てのルートを見つけることができません。

#### 手順 4: Basic NAT を設定します

RTA で Basic NAT を設定します。

# ACL を使用して、ネットワークセグメント 10.0.0.0/24 にある送信元アドレスでフローを定義します。

[RTA]acl basic 2000

[RTA-acl-ipv4-basic-2000]rule 0 permit source 10.0.0.0 0.0.0.255

[RTA-acl-ipv4-basic-2000]quit

# アドレス変換のためのアドレスとして 198.76.28.11 から 198.76.28.20 を用意した NAT アドレ

スプール 1 を作成します。

[RTA]nat address-group 1

[RTA-address-group-1]address 198.76.28.11 198.76.28.20

[RTA-address-group-1]quit

# インターフェースビューに入り、ACL 2000 と NAT アドレスプール 1 を結び付けて outbound ポ ート経由でアドレスを割り当てます。

[RTA]interface GigabitEthernet 0/1

[RTA-GigabitEthernet0/1]nat outbound 2000 address-group 1 no-pat

[RTA-GigabitEthernet0/1]quit

パブリックネットワークアドレスプールのアドレスグループ1は、RTA で構成され、アドレス範囲は 198.76.28.11-198.76.28.20です。パラメータ no-patは、1対1のアドレス変換を示します。これ は、ポート番号ではなく、アドレス指定されたアドレスを変換することを意味します。この場合、 RTA は、ACL2000 ルールを変更するアウトバウンドパケットのアドレスを変換します。

### 手順 5: 接続性をチェックします

Client\_A と Client\_B でそれぞれサーバー(IP アドレス 198.76.29.4)に ping を実行します。出 力情報は次のとおりです。

<H3C>ping 198.76.29.4

Ping 198.76.29.4 (198.76.29.4): 56 data bytes, press CTRL\_C to break

56 bytes from 198.76.29.4: icmp\_seq=0 ttl=253 time=4.000 ms

56 bytes from 198.76.29.4: icmp\_seq=1 ttl=253 time=9.000 ms

56 bytes from 198.76.29.4: icmp\_seq=2 ttl=253 time=9.000 ms

56 bytes from 198.76.29.4: icmp\_seq=3 ttl=253 time=8.000 ms

56 bytes from 198.76.29.4: icmp\_seq=4 ttl=253 time=8.000 ms

#### 手順 6:NAT エントリーをチェックします

RTA で NAT エントリーをチェックします。

[RTA]display nat session Slot 0:

Initiator:

Source IP/port: 10.0.0.1/172 Destination IP/port: 198.76.29.4/2048 DS-Lite tunnel peer: -VPN instance/VLAN ID/Inline ID: -/-/-Protocol: ICMP(1) Inbound interface: GigabitEthernet0/0 Initiator: Source IP/port: 10.0.0.1/171 Destination IP/port: 198.76.29.4/2048 DS-Lite tunnel peer: -VPN instance/VLAN ID/Inline ID: -/-/-Protocol: ICMP(1)

Inbound interface: GigabitEthernet0/0

Total sessions found: 2

[RTA]display nat no-pat Slot 0: Total entries found: 0 [RTA]display nat no-pat Slot 0: Local IP: 10.0.0.1 Global IP: 198.76.28.17 Reversible: N Type : Outbound

Local IP: 10.0.0.2 Global IP: 198.76.28.16 Reversible: N Type : Outbound

Total entries found: 2 以前の情報に基づいて、この ICMP パケットの送信元アドレス 10.0.0.1 は、送信元ポート番号 249 および宛先ポート番号 2048 のパブリックネットワークアドレス 192.76.28.12 に変換されまし た。送信元アドレス 10.0.0.2 は、パブリックネットワークアドレス 198.76.28.11、送信元ポート番号 210、宛先ポート番号 2048。1 分後に全体を確認します。 最後のネットワークエントリは失わ れます。 4 分後、すべてのエントリーが失われます。 出力情報は次のとおりです。

[RTA]display nat session

Slot 0:

Total sessions found: 0

NAT エントリーにはエージングタイム(エージングタイム)があります。 エージング時間が経過す ると、NAT は対応するエントリーを削除します。 Display session aging-time state コマンドを実行 して、セッションのデフォルトのエージングタイムを照会します。

[RTA]display session aging-time state

SESSION is not configured.

HCL のルーターではデフォルトのエージングタイムが設定されていないようなので、セッションの 状態を確認します。

[RTA]display session statistics

Slot 0:

Current sessions: 4

| TCP sessions:      | 0 |
|--------------------|---|
| UDP sessions:      | 0 |
| ICMP sessions:     | 4 |
| ICMPv6 sessions:   | 0 |
| UDP-Lite sessions: | 0 |
| SCTP sessions:     | 0 |
| DCCP sessions:     | 0 |
| RAWIP sessions:    | 0 |

History average sessions per second:

Past hour: 0

Past 24 hours: 0

Past 30 days: 0

History average session establishment rate:

Past hour: 0/s

Past 24 hours: 0/s

Past 30 days: 0/s

Current relation-table entries: 0

Session establishment rate: 0/s

| TCP:      | 0/s |
|-----------|-----|
| UDP:      | 0/s |
| ICMP:     | 0/s |
| ICMPv6:   | 0/s |
| UDP-Lite: | 0/s |
| SCTP:     | 0/s |
| DCCP:     | 0/s |
| RAWIP:    | 0/s |

| Received TCP        | : | 0 packets | 0 bytes |
|---------------------|---|-----------|---------|
| Received UDP        | : | 0 packets | 0 bytes |
| Received ICMP       | : | 0 packets | 0 bytes |
| Received ICMPv6     | : | 0 packets | 0 bytes |
| Received UDP-Lite : |   | 0 packets | 0 bytes |
| Received SCTP       | : | 0 packets | 0 bytes |
| Received DCCP       | : | 0 packets | 0 bytes |
| Received RAWIP      | : | 0 packets | 0 bytes |

session aging-time コマンドを使って NAT セッションのエージングタイムを変更してみます。 NAT でバッキング情報は以下の通りです:

<RTA>terminal monitor

The current terminal is enabled to display logs.

<RTA>terminal debugging

The current terminal is enabled to display debugging logs.

<RTA>debugging nat packet

<RTA>\*Nov 22 12:09:21:244 2021 RTA NAT/7/COMMON:

PACKET: (GigabitEthernet0/1-out) Protocol: ICMP

10.0.0.2: 0 - 198.76.29.4: 0(VPN: 0) ----->

198.76.28.12: 0 - 198.76.29.4: 0(VPN: 0)

\*Nov 22 12:09:21:247 2021 RTA NAT/7/COMMON:

PACKET: (GigabitEthernet0/1-in) Protocol: ICMP

198.76.29.4: 0 - 198.76.28.12: 0(VPN: 0) ----->

198.76.29.4: 0 - 10.0.0.2: 0(VPN: 0)

以上のデバッキング情報によると、GigabitEthernet G0/1 の出力で、ICMP 10.0.0.2 の発信元ア

ドレスのパケットは 198.76.28.12 に変換されていることが分かります。

ノート:

理論的には、各 IP アドレスには 65,536 個のポートがあります。 占有ポートと予約ポートを除い て、使用可能なポートは理論値よりはるかに少なくなります。

#### 手順 7:コンフィギュレーションを元に戻します

RTA の Basic NAT 設定を削除します。

- # NAT アドレスプールを削除します。
- [RTA]undo nat address-group 1
- # ポートに関連付けられた NAT を削除します。
- [RTA]interface GigabitEthernet 0/1
- [RTA-GigabitEthernet0/1]undo nat outbound 2000
- [RTA-GigabitEthernet0/1]quit

#### タスク2:NAPT の設定をする

プライベートネットワーククライアント client\_A と Client\_B は、パブリックネットワークサーバーにア クセスする必要があります。 パブリックネットワークアドレスが制限されているため、RTA で構成 されているパブリックネットワークアドレスの範囲は 198.76.28.11-198.76.28.20 です。 RTA で NAPT を構成して、パブリックネットワークアドレスとポートを Client\_A と Client\_B に動的に割り 当てます。

#### 手順 1:テスト環境を構築する

テスト環境を構築します。タスク1のステップ1と2を参照してください。

#### 手順 2: 接続性をチェックします

Client\_A と Client\_B でそれぞれサーバー(IP アドレス 198.76.29.4)に ping を実行します。出 力情報は次のとおりです。

<Client\_A>ping 198.76.29.4

Ping 198.76.29.4 (198.76.29.4): 56 data bytes, press CTRL\_C to break

Request time out

Request time out

Request time out

Request time out

Request time out

以前の情報に基づいて、Client\_AとClient\_Bはサーバーに pingを実行できません。

#### 手順 3:NAPT を設定します

# ACL を使用して、ネットワークセグメント 10.0.0.0/24 にある送信元アドレスでフローを定義します。

[RTA]acl basic 2000
[RTA-acl-ipv4-basic-2000]rule 0 permit source 10.0.0.0 0.0.0255
[RTA-acl-ipv4-basic-2000]quit
# NAT アドレスプール 1 を 1 つのアドレス 198.76.28.11 で構成します。
[RTA]nat address-group 1
[RTA-address-group-1]address 198.76.28.11 198.76.28.11
[RTA-address-group-1]quit
# インターフェースビューで NAT アドレスを acl 2000 にバインドし、アドレスを提供します。
[RTA]interface GigabitEthernet 0/1
[RTA-GigabitEthernet0/1]nat outbound 2000 address-group 1
[RTA-GigabitEthernet0/1]quit
パラメータ no-pat は伝送されず、NAT がパケット内のポートを変換することを示します。

### 手順 4: 接続性をチェックします

Client\_A と Client\_B でそれぞれサーバー(IP アドレス 198.76.29.4)に ping を実行します。出 力情報は次のとおりです。 <Client\_A>ping 198.76.29.4 Ping 198.76.29.4 (198.76.29.4): 56 data bytes, press CTRL\_C to break 56 bytes from 198.76.29.4: icmp\_seq=0 ttl=253 time=5.000 ms 56 bytes from 198.76.29.4: icmp\_seq=1 ttl=253 time=9.000 ms 56 bytes from 198.76.29.4: icmp\_seq=2 ttl=253 time=8.000 ms 56 bytes from 198.76.29.4: icmp\_seq=3 ttl=253 time=8.000 ms 56 bytes from 198.76.29.4: icmp\_seq=3 ttl=253 time=8.000 ms

# 手順 5:NAT エントリーをチェックします

RTA の nat エントリーをチェックします。 [RTA]display nat session verbose Slot 0: Initiator: Source IP/port: 10.0.0.1/191 Destination IP/port: 198.76.29.4/2048

DS-Lite tunnel peer: -VPN instance/VLAN ID/Inline ID: -/-/-Protocol: ICMP(1) Inbound interface: GigabitEthernet0/0 Responder: Source IP/port: 198.76.29.4/3 Destination IP/port: 198.76.28.11/0 DS-Lite tunnel peer: -VPN instance/VLAN ID/Inline ID: -/-/-Protocol: ICMP(1) Inbound interface: GigabitEthernet0/1 State: ICMP\_REPLY **Application: OTHER** Role: -Failover group ID: -Start time: 2021-11-22 14:55:05 TTL: 22s Initiator->Responder: 0 bytes 0 packets Responder->Initiator: 0 packets 0 bytes Initiator: Source IP/port: 10.0.0.2/227 Destination IP/port: 198.76.29.4/2048 DS-Lite tunnel peer: -VPN instance/VLAN ID/Inline ID: -/-/-Protocol: ICMP(1) Inbound interface: GigabitEthernet0/0 Responder: IP/port: 198.76.29.4/2 Source Destination IP/port: 198.76.28.11/0 DS-Lite tunnel peer: -VPN instance/VLAN ID/Inline ID: -/-/-Protocol: ICMP(1) Inbound interface: GigabitEthernet0/1 State: ICMP\_REPLY Application: OTHER Role: -Failover group ID: -

| Start time: 2021-11-22 14:54:53 | TTL: 9s   |         |
|---------------------------------|-----------|---------|
| Initiator->Responder:           | 0 packets | 0 bytes |
| Responder->Initiator:           | 0 packets | 0 bytes |

Total sessions found: 2

以前の情報に基づいて、送信元 IP アドレス 10.0.0.1 と 10.0.0.2 は、同じパブリックネットワークア ドレス 198.76.28.11 に変換されます。 ただし、10.0.0.1 のポートは 12289 で、10.0.0.2 のポート は 12288 です。RTA が 198.76.28.11 宛ての応答パケットを受信すると、RTA はパケットを変換 用に指定されたポートにより 10.0.0.1 と 10.0.0.2 のどちらに転送するかを区別します。 NAPT は このメソッドを使用して、IP 層とトランスポート層でパケットを変換します。 これにより、パブリック IP アドレスの使用が大幅に改善されます。

### 手順 6:コンフィギュレーションを元に戻します

RTA の NAPT 設定を削除します。 # NAT アドレスプールを削除します。 [RTA]undo nat address-group 1 # ポートに関連付けられた NAT を削除します。 [RTA]interface GigabitEthernet 0/1 [RTA-GigabitEthernet0/1]undo nat outbound 2000 [RTA-GigabitEthernet0/1]guit

## タスク3:Easy IP の設定をする

プライベートネットワーククライアント Client\_A および Client\_B は、パブリックネットワークサーバ ーにアクセスする必要があります。 パブリックネットワークポートの IP アドレスを使用して、パブリ ックネットワークアドレスとポートを Client\_A と Client\_B に動的に割り当てます。

## 手順 1:テスト環境を構築する

テスト環境を構築します。タスク1のステップ1と2を参照してください。

#### 手順2:接続性をチェックします

Client\_A と Client\_B でそれぞれサーバー(IP アドレス 198.76.29.4)に ping を実行します。出 力情報は次のとおりです。 <Client\_A>ping 198.76.29.4 Ping 198.76.29.4 (198.76.29.4): 56 data bytes, press CTRL\_C to break Request time out Request time out Request time out Request time out Request time out

### 手順 3: East IP を設定します

RTA で Easy IP を設定します。

# ACL を使用して、ネットワークセグメント 10.0.0.0/24 にある送信元アドレスでフローを定義します。
[RTA]acl basic 2000
[RTA-acl-ipv4-basic-2000]rule 0 permit source 10.0.0.0 0.0.0.255
[RTA-acl-ipv4-basic-2000]quit
# インターフェースビューで NAT アドレスを acl 2000 にバインドし、アドレスを提供します。
[RTA]interface GigabitEthernet 0/1
[RTA-GigabitEthernet0/1]nat outbound 2000
[RTA-GigabitEthernet0/1]quit

#### 手順 4: 接続性をチェックします

Client\_A と Client\_B でそれぞれサーバー(IP アドレス 198.76.29.4)に ping を実行します。出 カ情報は次のとおりです。 <Client\_A>ping 198.76.29.4 Ping 198.76.29.4 (198.76.29.4): 56 data bytes, press CTRL\_C to break 56 bytes from 198.76.29.4: icmp\_seq=0 ttl=253 time=5.000 ms 56 bytes from 198.76.29.4: icmp\_seq=1 ttl=253 time=9.000 ms 56 bytes from 198.76.29.4: icmp\_seq=2 ttl=253 time=8.000 ms 56 bytes from 198.76.29.4: icmp\_seq=3 ttl=253 time=8.000 ms 56 bytes from 198.76.29.4: icmp\_seq=4 ttl=253 time=7.000 ms

## 手順 5:NAT エントリーをチェックします

RTA で NAT エントリーをチェックします。 [RTA]display nat session verbose Slot 0: Initiator: Source IP/port: 10.0.0.1/200 Destination IP/port: 198.76.29.4/2048 DS-Lite tunnel peer: -VPN instance/VLAN ID/Inline ID: -/-/-Protocol: ICMP(1)

| Inbound inte                            | erface: GigabitEther          | net0/0    |         |  |
|-----------------------------------------|-------------------------------|-----------|---------|--|
| Responder:                              |                               |           |         |  |
| Source                                  | Source IP/port: 198.76.29.4/5 |           |         |  |
| Destination                             | IP/port: 198.76.28.7          | 1/0       |         |  |
| DS-Lite tun                             | nel peer: -                   |           |         |  |
| VPN instan                              | ce/VLAN ID/Inline II          | D: -/-/-  |         |  |
| Protocol: IC                            | MP(1)                         |           |         |  |
| Inbound inte                            | erface: GigabitEther          | net0/1    |         |  |
| State: ICMP_                            | REPLY                         |           |         |  |
| Application: C                          | THER                          |           |         |  |
| Role: -                                 |                               |           |         |  |
| Failover group                          | o ID: -                       |           |         |  |
| Start time: 202                         | 21-11-22 15:56:36             | TTL: 15s  |         |  |
| Initiator->Res                          | ponder:                       | 0 packets | 0 bytes |  |
| Responder->I                            | nitiator:                     | 0 packets | 0 bytes |  |
| Initiator:                              |                               |           |         |  |
| Source                                  | IP/port: 10.0.0.2/2           | 238       |         |  |
| Destination                             | IP/port: 198.76.29.4          | 4/2048    |         |  |
| DS-Lite tun                             | nel peer: -                   |           |         |  |
| VPN instan                              | ce/VLAN ID/Inline II          | D: -/-/-  |         |  |
| Protocol: IC                            | MP(1)                         |           |         |  |
| Inbound inte                            | erface: GigabitEther          | net0/0    |         |  |
| Responder:                              |                               |           |         |  |
| Source                                  | IP/port: 198.76.29            | 9.4/4     |         |  |
| Destination                             | IP/port: 198.76.28.7          | 1/0       |         |  |
| DS-Lite tun                             | nel peer: -                   |           |         |  |
| VPN instan                              | ce/VLAN ID/Inline II          | D: -/-/-  |         |  |
| Protocol: IC                            | MP(1)                         |           |         |  |
| Inbound inte                            | erface: GigabitEther          | net0/1    |         |  |
| State: ICMP_                            | REPLY                         |           |         |  |
| Application: C                          | THER                          |           |         |  |
| Role: -                                 |                               |           |         |  |
| Failover group                          | o ID: -                       |           |         |  |
| Start time: 202                         | 21-11-22 15:56:30             | TTL: 9s   |         |  |
| Initiator->Res                          | ponder:                       | 0 packets | 0 bytes |  |
| Responder->Initiator: 0 packets 0 bytes |                               |           |         |  |

Total sessions found: 2

[RTA]display nat session

Slot 0:

Total sessions found: 0

[RTA]display nat session

Slot 0:

Initiator:

Source IP/port: 10.0.0.1/202

Destination IP/port: 198.76.29.4/2048

DS-Lite tunnel peer: -

VPN instance/VLAN ID/Inline ID: -/-/-

Protocol: ICMP(1)

Inbound interface: GigabitEthernet0/0

#### Initiator:

Source IP/port: 10.0.0.2/239

Destination IP/port: 198.76.29.4/2048

DS-Lite tunnel peer: -

VPN instance/VLAN ID/Inline ID: -/-/-

Protocol: ICMP(1)

Inbound interface: GigabitEthernet0/0

Total sessions found: 2

以前の情報に基づいて、10.0.0.1 および 10.0.0.2 にアドレス指定された送信元 IP は、RTA のアウトバウンドポートアドレス 198.76.28.1 に変換されました。

NAT 構成後、Client\_A がサーバーに ping を実行できる場合、サーバーは Client\_A に ping を実行できますか? 出力情報は次のとおりです。

<Server>ping 10.0.0.1

Ping 10.0.0.1 (10.0.0.1): 56 data bytes, press CTRL\_C to break

Request time out

Request time out

Request time out

Request time out

Request time out

RTA には 10.0.0.0/24 へのルートがありません。そのため、サーバーは Client\_A に ping を実 行できません。サーバーの ICMP 応答パケットはサーバーアドレス 198.76.29.4 を送信元アドレ スとして使用し、RTA アウトバウンドアドレス 198.76.28.1 を宛先アドレスとして使用するため、 Client\_A はサーバーに ping を実行できます。Client\_A の実際のソースアドレスは 10.0.0.1 で す。つまり、ICMP 接続は Client\_A によって開始され、RTA がアドレスを変換してパケットを転送 するようにトリガーする必要があります。 NAT は RTA アウトバウンドポート GigibitEthernet0/1 に対して有効であることに注意してください。 そのため、サーバーからクライアントに ping を実行 するために ICMP パケットを送信しても、RTA をトリガーしてアドレスを変換することはできません。 サーバーで Client\_A に ping を実行する方法を知るには、タスク4 に進みます。

### 手順 6:コンフィギュレーションを元に戻します

RTA の Easy IP 設定を削除します。 # NAT アドレスプールを削除します。 [RTA]undo nat address-group 1 # ポートに関連付けられた NAT を削除します。 [RTA]interface GigabitEthernet 0/1 [RTA-GigabitEthernet0/1]undo nat outbound 2000 [RTA-GigabitEthernet0/1]quit

## タスク4:NAT Server の設定をする

Client\_A は、ICMP サービスを外部に提供する必要があります。 Client\_A を静的パブリックネットワークアドレス 198.76.28.11 および RTA のポートにマップします。

## 手順 1: 接続性をチェックします

Client\_A と Client\_B でそれぞれサーバー(IP アドレス 198.76.29.4)に ping を実行します。出 力情報は次のとおりです。 <Client\_A>ping 198.76.29.4 Ping 198.76.29.4 (198.76.29.4): 56 data bytes, press CTRL\_C to break Request time out Request time out Request time out Request time out Request time out

# 手順 2:NAT Server を設定します

RTA に NAT Server を設定します。 [RTA]interface GigabitEthernet 0/1 # アウトバウンドポートのプライベートネットワークサーバーアドレスとパブリックネットワークアドレ スに1対1のNATマッピングを実装します。 [RTA-GigabitEthernet0/1]nat server protocol icmp global 198.76.28.11 inside 10.0.0.1 [RTA-GigabitEthernet0/1]quit

#### 手順 3: 接続性をチェックします

サーバーから Client\_A ネットワークアドレス 198.76.28.11 に ping を実行します。 サーバーは Client\_A に ping を実行できます。 <Server>ping 198.76.28.11 Ping 198.76.28.11 (198.76.28.11): 56 data bytes, press CTRL\_C to break 56 bytes from 198.76.28.11: icmp\_seq=0 ttl=253 time=5.000 ms 56 bytes from 198.76.28.11: icmp\_seq=1 ttl=253 time=8.000 ms 56 bytes from 198.76.28.11: icmp\_seq=2 ttl=253 time=8.000 ms 56 bytes from 198.76.28.11: icmp\_seq=3 ttl=253 time=5.000 ms 56 bytes from 198.76.28.11: icmp\_seq=3 ttl=253 time=5.000 ms

### 手順 4:NAT エントリーをチェックします

```
RTA で NAT Server エントリーをチェックします。
[RTA]dis nat session verbose
Slot 0:
Initiator:
  Source
               IP/port: 198.76.29.4/191
  Destination IP/port: 198.76.28.11/2048
  DS-Lite tunnel peer: -
  VPN instance/VLAN ID/Inline ID: -/-/-
  Protocol: ICMP(1)
  Inbound interface: GigabitEthernet0/1
Responder:
  Source
               IP/port: 10.0.0.1/191
  Destination IP/port: 198.76.29.4/0
  DS-Lite tunnel peer: -
  VPN instance/VLAN ID/Inline ID: -/-/-
  Protocol: ICMP(1)
  Inbound interface: GigabitEthernet0/0
State: ICMP_REPLY
Application: OTHER
Role: -
Failover group ID: -
```

```
Start time: 2021-11-22 16:45:42 TTL: 22s
```

| Initiator->Responder:   | 0 packets | 0 bytes |
|-------------------------|-----------|---------|
| Responder->Initiator:   | 0 packets | 0 bytes |
| Total sessions found: 1 |           |         |

## 手順 5:コンフィギュレーションを元に戻します

RTA で NAT Server 設定を削除します。 [RTA]interface GigabitEthernet 0/1 [RTA-GigabitEthernet0/1]undo nat server protocol icmp global 198.76.28.11 # NAT アドレスプールを削除します。 [RTA]undo nat address-group 1 # ポートに関連付けられた NAT を削除します。 [RTA]interface GigabitEthernet 0/1 [RTA-GigabitEthernet0/1]undo nat outbound 2000 [RTA-GigabitEthernet0/1]quit NAT サーバーは、プライベートネットワークサーバーにアクセスするためのパブリックネットワーク クライアントの要件を満たす必要があります。 NAT サーバーは、パブリックネットワーククライアン トがアクセスするプライベートネットワークアドレス/ポートをマップします。実際のアプリケーション では、プライベートネットワーク内の Web サーバーまたは FTP サーバーがパブリックネットワーク の顧客にサービスを提供する必要がある場合、NATサーバーを使用してパブリックネットワークア ドレスをプライベートネットワークサーバーにマップできます。 Client A がサーバーに pingを実行 した場合、pingは正常に実行できますか? Client\_Bがサーバーに pingを実行した場合も、ping は正常に実行できますか?

RTA の NAT サーバー構成コマンドに基づいて、Client\_A が FTP サーバーの場合、FTP サービ スを外部に提供できますか? 答えはイエスです。 NAT サーバー構成を変更します。 NAT サー バーの構成は次のとおりです。

[RTA]interface GigabitEthernet 0/1

[RTA-GigabitEthernet0/1]nat server protocol tcp global 198.76.28.11 ftp inside 10.0.0.1 ftp [RTA-GigabitEthernet0/1]quit

#### 質問:

1. このテストでは、パブリックネットワークアドレスプールにパブリックネットワークポートアドレス が含まれています。 別のアドレスセグメントが追加された場合、RTB をどのように構成する必要 がありますか?

答え:

RTB のパブリックネットワークアドレスプール宛ての静的ルートを追加します。

2. nat server コマンドの global-address はインターネットアドレスである必要がありますか?

答え:

いいえ、実際には、グローバルアドレスは内部アドレスを基準にしています。 nat server コマンド を実行して構成されたポートは、グローバルネットワークに接続されます。

# PPPoE の設定

# 実習内容と目標

このラボでは以下のことを学びます:

- PPPoE 接続の基本構成。
- PPPoE CHAP 認証の完全な構成。
- PPPoE の一般的な監視および保守コマンドに関する知識とスキルを理解し、理解する

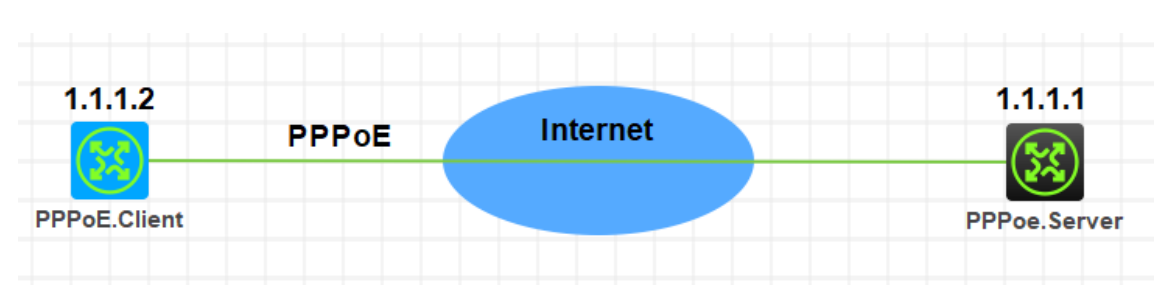

図 5.1 実習ネットワーク

# 実習装置

| 本実験に必要な主な設備機材 | <u>11-25-57</u> | 数量                                    | 性記重值 |
|---------------|-----------------|---------------------------------------|------|
| 実験装置名前とモデル番号  |                 | ————————————————————————————————————— | 可心于久 |
| MSR36-20      | Version7.1      | 2                                     | なし   |
| PC            | Windows 7       | 2                                     | なし   |
| ネットワークケーブルの接続 |                 | 2                                     | なし   |

# ネットワーク図

# 実習手順

表 5.1 はルーターに設定する IP アドレスです。

表 5.1 IP アドレス割り当てスキーマ

| 装置           | インターフェイス           | IP アドレス       | ゲートウェイ   |
|--------------|--------------------|---------------|----------|
| PPPoE.Server | Virtual template 1 | 1.1.1.1/8     |          |
| PPPoE.Client | dialer 1           | ppp-negotiate | dialer 1 |

### タスク1: PPPoE の基本的な設定をします

## 手順 1: ルーター同士を LAN ケーブルで接続する

図 5.1のようにルーター間のケーブルを接続します。

PPPoE Server、PPPoE Client の設定がデフォルトであることを確実にするには reset savedconfiguration コマンドでデフォルトのコンフィギュレーションへ戻します。

<RTA>reset saved-configuration

The saved configuration file will be erased. Are you sure? [Y/N]:y

Configuration file in flash: is being cleared.

Please wait ...

Configuration file is cleared.

<RTA>reboot

Start to check configuration with next startup configuration file, please wait......DONE!

Current configuration may be lost after the reboot, save current configuration? [Y/N]:n

Please input the file name(\*.cfg)[flash:/startup.cfg]

(To leave the existing filename unchanged, press the enter key):y

. . . . .

# 手順 2: PPPoE Server の WAN ポートのための PPP カプセ

# ル化の設定と IP アドレスの割り当て

< H3C> system-view [H3C] sysname PPPoE.Server [PPPoE.Server]interface Virtual-Template 1 [PPPoE.Server-Virtual-Template1]ppp authentication-mode chap domain system [PPPoE.Server-Virtual-Template1]ppp chap user h3c [PPPoE.Server-Virtual-Template1]ip address 1.1.1.1 255.0.0.0 [PPPoE.Server-Virtual-Template1]remote address 1.1.1.2 [PPPoE.Server -Virtual-Template1]quit [PPPoE.Server]interface GigabitEthernet 0/1 [PPPoE.Server-GigabitEthernet0/1]pppoe-server bind virtual-template 1 [PPPoE.Server-GigabitEthernet0/1]quit

### 手順 3: PPPoE Server の domain の認証を ppp local にする

[PPPoE.Server]domain name system [PPPoE.Server-isp-system]authentication ppp local [PPPoE.Server-isp-system]quit

# 手順 4: PPPoE のローカルユーザーを作成する

[PPPoE.Server]local-user h3c class network
New local user added.
[PPPoE.Server -luser-network-h3c]password simple h3c
[PPPoE.Server -luser-network-h3c]service-type ppp
[PPPoE.Server -luser-network-h3c]authorization-attribute user-role network-operator
[PPPoE.Server -luser-network-h3c]quit

PPP カプセル化後に LCP の情報を確認するために display interface virtual-Template 1コ マンドを実行します。

<PPPoE.Server>display interface Virtual-Template 1 Virtual-Template1 Current state: DOWN Line protocol state: DOWN Description: Virtual-Template1 Interface Bandwidth: 100000 kbps Maximum transmission unit: 1454 Hold timer: 10 seconds, retry times: 5 Internet address: 1.1.1.1/8 (primary) Link layer protocol: PPP LCP: initial Physical: None, baudrate: 10000000 bps Output queue - Urgent queuing: Size/Length/Discards 0/100/0 Output queue - Protocol queuing: Size/Length/Discards 0/500/0 Output queue - FIFO queuing: Size/Length/Discards 0/75/0

## タスク2: PPP CHAP の設定をします

テストをする前に、タスク1のようにルーターを初期状態に戻します。

### 手順 1: PPPoE Client の WAN ポートのための PPP カプセル

## 化の設定と IP アドレスの設定

< H3C> system-view

[H3C] sysname PPPoE.Client

[PPPoE.Client]interface Dialer 1

[PPPoE.Client]ppp chap user h3c

[PPPoE.Client]ppp chap password simple h3c

[PPPoE.Client]dialer bundle enable

[PPPoE.Client]dialer timer idle 0

[PPPoE.Client]dialer timer autodial 60

[PPPoE.Client]ip address ppp-negotiate

[PPPoE.Client]quit

[PPPoE.Client]interface GigabitEthernet 0/1

[PPPoE.Client -GigabitEthernet0/1]pppoe-client dial-bundle-number 1

%Mar 31 16:30:01:358 2022 H3C IFNET/5/LINK\_UPDOWN: Line protocol state on the interface Dialer1 changed to down.

[PPPoE.Client -GigabitEthernet0/1]quit

%Mar 31 16:31:07:856 2022 H3C IFNET/5/LINK\_UPDOWN: Line protocol state on the interface Dialer1 changed to up.

# 手順 2: PPPoE Client でデフォルトゲートウェイの設定をしま

#### す

[PPPoE.Client]ip route-static 1.1.1.1 32 Dialer 1 [PPPoE.Client]quit < PPPoE.Client> ルーティングテーブルを表示します。

| Destinations : 10  | Ro       | utes | : 10   |           |           |
|--------------------|----------|------|--------|-----------|-----------|
| Destination/Mask   | Proto    | Pr   | e Cost | NextHop   | Interface |
| 0.0.0/32           | Direct   | 0    | 0      | 127.0.0.1 | InLoop0   |
| 1.1.1.1/32         | Direct   | 0    | 0      | 1.1.1.1   | Dia1      |
| 1.1.1.2/32         | Direct   | 0    | 0      | 127.0.0.1 | InLoop0   |
| 127.0.0.0/8        | Direct   | 0    | 0      | 127.0.0.1 | InLoop0   |
| 127.0.0.0/32       | Direct   | 0    | 0      | 127.0.0.1 | InLoop0   |
| 127.0.0.1/32       | Direct   | 0    | 0      | 127.0.0.1 | InLoop0   |
| 127.255.255.255/32 | 2 Direct | 0    | 0      | 127.0.0.1 | InLoop0   |
| 224.0.0.0/4        | Direct   | 0    | 0      | 0.0.0.0   | NULL0     |
| 224.0.0.0/24       | Direct   | 0    | 0      | 0.0.0.0   | NULL0     |
| 255.255.255.255/32 | 2 Direct | 0    | 0      | 127.0.0.1 | InLoop0   |

## 手順 3: PPPoE Server で PPPoE セッションのデバッグをしま

す

<PPPoE.Server>debugging pppoe-server all <PPPoE.Server>debugging dialer all DDR is not configured. <PPPoE.Server>display pppoe-server session summary Total PPPoE sessions: 1 Local PPPoE sessions: 1

Ethernet interface: GE0/1Session ID: 1PPP index: 0x140000085State: OPENRemote MAC: b238-66d3-0206Local MAC: b224-7e8e-0106Service VLAN: N/ACustomer VLAN: N/A<PPPoE.Server>display pppoe-server session packetTotal PPPoE sessions: 1Local PPPoE sessions: 1

Ethernet interface: GE0/1 InPackets: 79 Session ID: 1 OutPackets: 82

| InBytes: 825                                                   | OutBytes: 875                        |
|----------------------------------------------------------------|--------------------------------------|
| InDrops: 0                                                     | OutDrops: 0                          |
| <pppoe.server>reset pppoe-server all</pppoe.server>            |                                      |
| <pppoe.server>display pppoe-server session sur</pppoe.server>  | nmary                                |
| <pppoe.server>display pppoe-server session page</pppoe.server> | cket                                 |
| <pppoe.server>ping 1.1.1.2</pppoe.server>                      |                                      |
| Ping 1.1.1.2 (1.1.1.2): 56 data bytes, press CTRL_(            | C to break                           |
| Request time out                                               |                                      |
| Request time out                                               |                                      |
| Ping statistics for 1.1.1.2                                    |                                      |
| 3 packet(s) transmitted, 0 packet(s) received, 100.0           | )% packet loss                       |
| <pppoe.server>%Mar 31 16:39:18:830 2022</pppoe.server>         | H3C PING/6/PING_STATISTICS: Ping     |
| statistics for 1.1.1.2: 3 packet(s) transmitted, 0 packet      | ket(s) received, 100.0% packet loss. |
|                                                                |                                      |

# 手順 4: PPPoE Client から PPPoE Server の IP アドレスに

## 対し ping をします

<PPPoE.Client>ping 1.1.1.1

Ping 1.1.1.1 (1.1.1.1): 56 data bytes, press CTRL\_C to break 56 bytes from 1.1.1.1: icmp\_seq=0 ttl=255 time=0.000 ms 56 bytes from 1.1.1.1: icmp\_seq=1 ttl=255 time=1.000 ms 56 bytes from 1.1.1.1: icmp\_seq=2 ttl=255 time=1.000 ms 56 bytes from 1.1.1.1: icmp\_seq=3 ttl=255 time=0.000 ms 56 bytes from 1.1.1.1: icmp\_seq=4 ttl=255 time=0.000 ms

--- Ping statistics for 1.1.1.1 ---5 packet(s) transmitted, 5 packet(s) received, 0.0% packet loss round-trip min/avg/max/std-dev = 0.000/0.400/1.000/0.490 ms

%Mar 31 16:38:37:675 2022 H3C IFNET/5/LINK\_UPDOWN: Line protocol state on the

# 手順 5: PPPoE Client で PPPoE Server との接続を確認しま

### す

<PPPoE.Client>debugging pppoe-client all <PPPoE.Client>debugging dialer all <PPPoE.Client>display pppoe-client session summary

| Bundle ID                                                                                                    | Interface       | VA         | Rem           | oteMAC      | LocalMAC        | State       |
|----------------------------------------------------------------------------------------------------|-----------------|------------|---------------|-------------|-----------------|-------------|
| 1 1                                                                                                    | GE0/1           | VA0        | b2            | 224-7e8e-01 | 06 b238-66d3-02 | 206 SESSION |
| <pppoe.c< td=""><td>lient&gt;display p</td><td>ppoe-clien</td><td>it session pa</td><td>acket</td><td></td><td></td></pppoe.c<> | lient>display p | ppoe-clien | it session pa | acket       |                 |             |
| Bundle:                                                                                                    | 1               |            | Interface:    | GE0/1       |                 |             |
| InPackets:                                                                                                    | 5               |            | OutPackets    | : 4         |                 |             |
| InBytes:                                                                                                    | 230             |            | OutBytes:     | 78          |                 |             |
| InDrops:                                                                                                    | 0               |            | OutDrops:     | 0           |                 |             |
| <pppoe.c< td=""><td>lient&gt;display o</td><td>dialer</td><td></td><td></td><td></td><td></td></pppoe.c<>                       | lient>display o | dialer     |               |             |                 |             |
| Dialer1                                                                                                    |                 |            |               |             |                 |             |
| Dialer Ro                                                                                                    | oute:           |            |               |             |                 |             |
| Dialer nu                                                                                                    | mber:           |            |               |             |                 |             |
| Dialer Tir                                                                                                    | mers(in secon   | ds):       |               |             |                 |             |
| Auto-d                                                                                                    | ial: 60         | Compete:   | 20            | Enable:     | 5               |             |
| Idle: 0                                                                                                    |                 | Wait-for-C | Carrier: 60   |             |                 |             |
| Total Cha                                                                                                    | annels: 1       |            |               |             |                 |             |
| Free Cha                                                                                                    | annels: 0       |            |               |             |                 |             |

## 手順 6: PPPoE Server で PPPoE Client との接続を確認しま

## す

<PPPoE.Server>debugging pppoe-server all <PPPoE.Server >debugging dialer all DDR is not configured. <PPPoE.Server>display pppoe-server session summary Total PPPoE sessions: 1 Local PPPoE sessions: 1

Ethernet interface: GE0/1Session ID: 1PPP index: 0x140000085State: OPENRemote MAC: b238-66d3-0206Local MAC: b224-7e8e-0106Service VLAN: N/ACustomer VLAN: N/A<PPPoE.Server>display pppoe-server session packetTotal PPPoE sessions: 1Local PPPoE sessions: 1

Ethernet interface: GE0/1

Session ID: 1

| InPackets: 214 | OutPackets: 217 |
|----------------|-----------------|
| InBytes: 3239  | OutBytes: 3509  |
| InDrops: 0     | OutDrops: 0     |

<PPPoE.Server>ping 1.1.1.2

Ping 1.1.1.2 (1.1.1.2): 56 data bytes, press CTRL\_C to break

56 bytes from 1.1.1.2: icmp\_seq=0 ttl=255 time=1.000 ms

56 bytes from 1.1.1.2: icmp\_seq=1 ttl=255 time=0.000 ms

56 bytes from 1.1.1.2: icmp\_seq=2 ttl=255 time=2.000 ms

56 bytes from 1.1.1.2: icmp\_seq=3 ttl=255 time=1.000 ms

56 bytes from 1.1.1.2: icmp\_seq=4 ttl=255 time=0.000 ms

<PPPoE.Server>

# 基本的な BGP の設定

# 実習内容と目標

ネットワーク図

このラボでは以下のことを学びます:

● 基本的な BGP の設定を習得します。

#### 2.2.2.2/32 AS65300 loopback0 AS65000 GE\_0/0 GE\_0/1 3.3.3.3/32 10.10.10.2/30 loopback0 RTB GE\_0/0 10.10.10.6/30 GE\_0/0 loopback0 10.10.10.5/30 10.10.10.1/30 1.1.1.1/32 10.10.20.1/30 10.10.10.9/30 RTA RTC GE\_0/1 GE 0/1 GE\_0/0 10.10.20.2/30 10.10.10.10/30 GE\_0/1 loopback0 4.4.4.4/32 RTD

図1 実習ネットワーク

# 実習装置

| 本実験に必要な主な設備機材 | バー・ジョン     | 数量                                     | 性記車面      |  |
|---------------|------------|----------------------------------------|-----------|--|
| 実験装置名前とモデル番号  |            | —————————————————————————————————————— | 行心于久      |  |
| MSR36-20      | Version7.1 | 4                                      | ルーター      |  |
| ネットワークケーブルの接続 |            | 4                                      | ストレートケーブル |  |

# IP アドレス割り当て

表-1 IP アドレス割り当て

| 装置  | インターフェイス  | IP アドレス        | ゲートウェイ |
|-----|-----------|----------------|--------|
|     | G0/0      | 10.10.10.1/30  | -      |
| RTA | G0/1      | 10.10.20.1/30  | -      |
|     | Loopback0 | 1.1.1/32       |        |
|     | G0/0      | 10.10.10.2/30  | -      |
| RTB | G0/1      | 10.10.10.6/30  | -      |
|     | Loopback0 | 2.2.2.2/32     |        |
|     | G0/0      | 10.10.10.5/30  |        |
| RTC | G0/1      | 10.10.10.9/30  |        |
|     | Loopback0 | 3.3.3/32       |        |
|     | G0/0      | 10.10.10.10/30 |        |
| RTD | G0/1      | 10.10.20.2/30  |        |
|     | Loopback0 | 4.4.4.4/32     |        |

# 実習手順

## 手順 1:4 つのルーターに IP アドレスを設定する

PC に表-1 のように IP アドレスを設定します。

### 手順 2: RTA から RTB へ ping する

[RTA]ping 10.10.10.2

Ping 10.10.10.2 (10.10.10.2): 56 data bytes, press CTRL\_C to break 56 bytes from 10.10.10.2: icmp\_seq=0 ttl=255 time=1.000 ms 56 bytes from 10.10.10.2: icmp\_seq=1 ttl=255 time=1.000 ms 56 bytes from 10.10.10.2: icmp\_seq=2 ttl=255 time=1.000 ms 56 bytes from 10.10.10.2: icmp\_seq=3 ttl=255 time=3.000 ms 56 bytes from 10.10.10.2: icmp\_seq=4 ttl=255 time=1.000 ms

# 手順 3:eBGP peer を設定する

RTA で設定する

[RTA]bgp 65000 [RTA-bgp-default]peer 10.10.10.2 as-number 65300

[RTA-bgp-default]peer 10.10.20.2 as-number 65300

[RTA-bgp-default]address-family ipv4 unicast

[RTA-bgp-default-ipv4]peer 10.10.10.2 enable

[RTA-bgp-default-ipv4]peer 10.10.20.2 enable

[RTA-bgp-default-ipv4]quit

[RTA-bgp-default]quit

RTB で設定する

[RTB]bgp 65300
[RTB-bgp-default]peer 10.10.10.1 as-number 65000
[RTB-bgp-default]address-family ipv4 unicast
[RTB-bgp-default-ipv4]peer 10.10.10.1 enable
[RTB-bgp-default-ipv4]quit
[RTB-bgp-default]quit

RTD で設定する [RTD]bgp 65300 [RTD-bgp-default]peer 10.10.20.1 as-number 65000 [RTD-bgp-default]address-family ipv4 unicast [RTD-bgp-default-ipv4]peer 10.10.20.1 enable [RTD-bgp-default-ipv4]quit [RTD-bgp-default]quit

## 手順 4:BGP peer 情報を表示する

<RTA>display bgp peer ipv4

BGP local router ID: 1.1.1.1 Local AS number: 65000 Total number of peers: 2

Peers in established state: 1

\* - Dynamically created peer

Peer

AS MsgRcvd MsgSent OutQ PrefRcv Up/Down State

| 10.10.10.2 | 65300 | 17 | 16 | 0 | 0 00:13:26 Established |
|------------|-------|----|----|---|------------------------|
| 10.10.20.2 | 65300 | 0  | 0  | 0 | 0 00:17:22 Connect     |

<RTA>display bgp routing-table ipv4

Total number of routes: 0

# 手順 5:network コマンドでローカルネットワークをアドバタイズ

## する

[RTA]bgp 65000

[RTA-bgp-default]address-family ipv4

[RTA-bgp-default-ipv4]network 1.1.1.1 255.255.255.255

[RTA-bgp-default-ipv4]quit

[RTA-bgp-default]quit

[RTB]bgp 65300

[RTB-bgp-default]address-family ipv4

[RTB-bgp-default-ipv4]network 2.2.2.2 255.255.255.255

[RTB-bgp-default-ipv4]quit

[RTB-bgp-default]quit

[RTD]bgp 65300 [RTD-bgp-default]address-family ipv4 [RTD-bgp-default-ipv4]network 4.4.4.4 255.255.255.255 [RTD-bgp-default-ipv4]quit [RTD-bgp-default]quit

# 手順 6: RTA の BGP ルーティングテーブルを表示する

[RTA]display bgp routing-table ipv4

Total number of routes: 3

BGP local router ID is 1.1.1.1 Status codes: \* - valid, > - best, d - dampened, h - history s - suppressed, S - stale, i - internal, e - external a - additional-path

#### Origin: i - IGP, e - EGP, ? - incomplete

| Ne        | twork   | NextHop    |   | MED | LocPrf | Pre   | efVal Path/Ogn |
|-----------|---------|------------|---|-----|--------|-------|----------------|
| * > 1.1   | .1.1/32 | 127.0.0.1  | 0 |     |        | 32768 | i              |
| * >e 2.2. | 2.2/32  | 10.10.10.2 | 0 |     |        | 0     | 65300i         |
| * >e 4.4. | 4.4/32  | 10.10.20.2 | 0 |     |        | 0     | 65300i         |

#### RTA から RTD への接続テスト

[RTA]ping 4.4.4.4

Ping 4.4.4 (4.4.4): 56 data bytes, press CTRL\_C to break 56 bytes from 4.4.4.4: icmp\_seq=0 ttl=255 time=2.000 ms 56 bytes from 4.4.4.4: icmp\_seq=1 ttl=255 time=0.000 ms 56 bytes from 4.4.4.4: icmp\_seq=2 ttl=255 time=0.000 ms 56 bytes from 4.4.4.4: icmp\_seq=3 ttl=255 time=0.000 ms 56 bytes from 4.4.4.4: icmp\_seq=4 ttl=255 time=0.000 ms

### 手順 3:iBGP peer を設定する

[RTB]bgp 65300

[RTB-bgp-default]peer 4.4.4.4 as-number 65300

[RTB-bgp-default]peer 4.4.4.4 connect-interface LoopBack 0

[RTB-bgp-default]address-family ipv4 unicast

[RTB-bgp-default-ipv4]peer 4.4.4.4 enable

[RTB-bgp-default-ipv4]quit

[RTB-bgp-default]quit

[RTD]bgp 65300

[RTD-bgp-default]peer 2.2.2.2 as-number 65300

[RTD-bgp-default]peer 2.2.2.2 connect-interface LoopBack 0

[RTD-bgp-default]address-family ipv4 unicast

[RTD-bgp-default-ipv4]peer 2.2.2.2 enable

[RTD-bgp-default-ipv4]quit

[RTD-bgp-default]quit

# 手順 3: iBGP peer 情報を表示する

[RTD]display bgp peer ipv4

BGP local router ID: 4.4.4.4Local AS number: 65300Total number of peers: 2Peers in established state: 1

| * - Dynamically of | created peer |         |        |         |                        |
|--------------------|--------------|---------|--------|---------|------------------------|
| Peer               | AS           | MsgRcvd | MsgSer | nt OutQ | PrefRcv Up/Down State  |
|                    |              |         |        |         |                        |
| 2.2.2.2            | 65300        | 0       | 0      | 0       | 0 00:01:11 Connect     |
| 10.10.20.1         | 65000        | 11      | 11     | 0       | 1 00:05:51 Established |

# 手順 4:BGP ルーティングテーブルを表示する

[RTD]display bgp routing-table ipv4

Total number of routes: 2

BGP local router ID is 4.4.4.4 Status codes: \* - valid, > - best, d - dampened, h - history s - suppressed, S - stale, i - internal, e - external a - additional-path Origin: i - IGP, e - EGP, ? - incomplete

| Network                       | NextHop     | MED | LocPrf | PrefVal Path/Ogn |  |  |  |
|-------------------------------|-------------|-----|--------|------------------|--|--|--|
| * >e 1.1.1.1/32               | 10.10.20.1  | 0   | 0      | 65000i           |  |  |  |
| * > 4.4.4/32                  | 127.0.0.1   | 0   | 3276   | 58 i             |  |  |  |
| [RTD]display ip routing-table |             |     |        |                  |  |  |  |
| Destinations : 18             | Routes : 18 |     |        |                  |  |  |  |

Destination/Mask Proto Pre Cost NextHop Interface

| 0.0.0/32           | Direct   | 0 | 0     | 127.0.0.1   | InLoop0 |
|--------------------|----------|---|-------|-------------|---------|
| 1.1.1/32           | BGP      |   | 255 0 | 10.10.20.1  | GE0/1   |
| 4.4.4/32           | Direct   | 0 | 0     | 127.0.0.1   | InLoop0 |
| 10.10.10.8/30      | Direct   | 0 | 0     | 10.10.10.10 | GE0/0   |
| 10.10.10.8/32      | Direct   | 0 | 0     | 10.10.10.10 | GE0/0   |
| 10.10.10.10/32     | Direct   | 0 | 0     | 127.0.0.1   | InLoop0 |
| 10.10.10.11/32     | Direct   | 0 | 0     | 10.10.10.10 | GE0/0   |
| 10.10.20.0/30      | Direct   | 0 | 0     | 10.10.20.2  | GE0/1   |
| 10.10.20.0/32      | Direct   | 0 | 0     | 10.10.20.2  | GE0/1   |
| 10.10.20.2/32      | Direct   | 0 | 0     | 127.0.0.1   | InLoop0 |
| 10.10.20.3/32      | Direct   | 0 | 0     | 10.10.20.2  | GE0/1   |
| 127.0.0.0/8        | Direct   | 0 | 0     | 127.0.0.1   | InLoop0 |
| 127.0.0.0/32       | Direct   | 0 | 0     | 127.0.0.1   | InLoop0 |
| 127.0.0.1/32       | Direct   | 0 | 0     | 127.0.0.1   | InLoop0 |
| 127.255.255.255/32 | Direct   | 0 | 0     | 127.0.0.1   | InLoop0 |
| 224.0.0.0/4        | Direct   | 0 | 0     | 0.0.0.0     | NULL0   |
| 224.0.0.0/24       | Direct   | 0 | 0     | 0.0.0.0     | NULL0   |
| 255.255.255.255/32 | 2 Direct | 0 | 0     | 127.0.0.1   | InLoop0 |